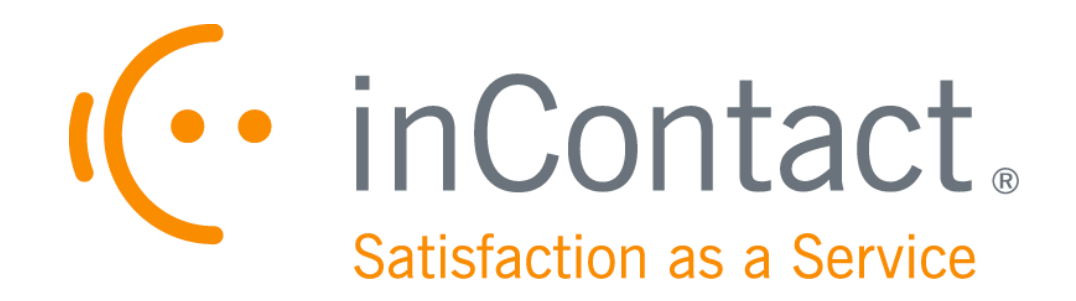

# UPTIVITY SIP SURVEY GUIDE, V5.6

April 2015

www.inContact.com

# **UPTIVITY SIP SURVEY GUIDE, V5.6**

- Version: 5.6
- Revision: April 2015
- About inContact: inContact (NASDAQ: <u>SAAS</u>) is the cloud contact center software leader, helping organizations around the globe create high quality customer experiences with a complete workforce optimization portfolio (WFO). **Uptivity WFO** is part of the inContact portfolio and is a comprehensive WFO solution offering a powerful choice of deployment options. The portfolio also includes the WFO Suite powered by Verint<sup>®</sup>, ECHO <sup>™</sup> Customer Feedback Survey, inView <sup>™</sup> Performance Dashboard.

inContact is the only provider to combine cloud software with an enterprise-class telecommunications network for a complete customer interaction solution. Winner of Frost & Sullivan 2012 North American Cloud Company of the Year in Cloud Contact Center Solutions, inContact has deployed over 1,300 cloud contact center instances. To learn more, visit <u>www.inContact.com</u>.

- Copyright: ©2015 inContact, Inc.
- Disclaimer: inContact reserves the right to update or append this document, as needed.
  - Contact: Send suggestions or corrections regarding this guide to <u>documentationsrequest-discover@inContact.com</u>.

# **Table of Contents**

| Introduction7                        |
|--------------------------------------|
| Audience                             |
| Goals7                               |
| Assumptions                          |
| Need-to-Knows                        |
| What's New in this Version           |
| Product Technical Overview9          |
| Requirements11                       |
| PBX11                                |
| VoIP/SIP-Supported PBXs11            |
| Hardware, Software, and Licensing 11 |
| Uptivity                             |
| Hardware                             |
| Software                             |
| Performance Considerations12         |
| Performance Guidelines 12            |
| Beep Tone                            |
| Survey Call Linking                  |
| PBX Configuration15                  |
| Configure VoIP/SIP Endpoints15       |
| Configure DNIS and ANI15             |
| Configure Vectors                    |
| Uptivity SIP Survey Guide, v5.6 3    |

| Install and Configure Uptivity Survey17             |
|-----------------------------------------------------|
| Windows Server Tasks17                              |
| Install the Survey Server Software17                |
| Register Survey as a Windows Service17              |
| Configure the Survey INI File                       |
| Web Portal Tasks                                    |
| Add the Application to the Discover Service Manager |
| Enable Survey Score Column in Call Lists            |
| Configure Survey Linking (Optional) 21              |
| Install the Survey Linking Script21                 |
| Configure the Survey INI File for Survey Linking    |
| Post-Survey Linker (Optional)24                     |
| Configure the Post-Survey Linker INI File25         |
| Register Post-Survey Linker as a Windows Service    |
| Add the Application to the Discover Service Manager |
| Security                                            |
| Permissions                                         |
| Auditing                                            |
| Encryption                                          |
| Archiving                                           |
| Uptivity Survey Administration29                    |
| Manage DNIS Values                                  |
| Configure DNIS Values                               |

| Import Multiple DNIS Values               |
|-------------------------------------------|
| Specify Survey Audio Directory Settings   |
| Manage Surveys                            |
| Create Survey                             |
| Add a Section                             |
| Add a Question                            |
| Question Types                            |
| Threshold Branch Example                  |
| Search Attempted Surveys (Form Search) 39 |
| Survey Reports                            |
| Survey Reports Overview                   |
| Reporting Criteria Reference              |
| Generate a Survey Report                  |
| Printable Reports for Survey Data         |
| Survey Detail Report                      |
| Survey Detail Summary Report              |
| Survey Overview Report                    |
| Survey Summary Report                     |
| Survey Summary by Agent Report            |
| Survey Summary by Question Report         |
| Survey Summary by Response                |
| Appendix: PBX Configuration Examples49    |
| Cisco                                     |

| Do | cument Revision History                | 65 |
|----|----------------------------------------|----|
| Д  | waya Session Manager                   | 62 |
|    | Program Vectors for Automatic Transfer | 60 |
|    | Disable Mask CPN/Name                  | 59 |
|    | Set ARS Digits                         | 58 |
|    | Create Route Pattern                   | 57 |
|    | Create Trunk Group                     | 56 |
|    | Create Signaling Group                 | 55 |
|    | Create Node                            | 54 |
| Д  | waya SIP                               | 54 |
|    | Configure Trunk                        | 53 |
|    | Configure SIP Profile                  | 53 |
|    | Set SIP Trunk Security Profile         | 51 |
|    | Set Route Pattern                      | 49 |

## Audience

This document is written for supervisors, managers and administrators at organizations that use Uptivity Survey in VoIP/SIP environments. It also provides information for installation and support engineers at both inContact and our partner organizations who work with installing Uptivity Survey. Readers should have a basic level of familiarity with general networking, usage of a PC and its peripherals, the Windows operating system, their telephony environment, Uptivity Discover WFO, and survey theory.

## Goals

The goal of this document is to provide knowledge, reference, and procedural information necessary for you to manage and use Uptivity Survey. The information is presented in the following order:

- Overview of and requirements for Uptivity Survey
- Installation and configuration of Uptivity Survey
- Survey administration and management
- Survey reporting

## Assumptions

This document assumes that you and your Uptivity Survey team have deployed Survey (and Uptivity Discover recording if applicable) and confirmed that the software is working correctly.

## **Need-to-Knows**

Uptivity Survey is managed from the Discover Web Portal.

Discover WFO allows administrators to customize field names and terminology in the Web Portal to fit your unique environment. Therefore, screen examples and field names used in this manual may differ from those seen in your implementation.

Tasks described in this manual may be limited by permissions. If you need to perform a task and are unable to do so, see your supervisor or Discover WFO administrator.

Several Discover WFO features use menus and other windows that may be considered as "pop-ups" by some browsers. inContact recommends that you configure your browser to allow pop-ups for the Discover site.

Discover WFO supports standard Windows methods for selecting multiple items in a list: press and hold the Shift key while clicking to select consecutive items or press and hold the CTRL key while clicking to select non-consecutive items.

In some cases, Discover WFO provides more than one way to accomplish a task or access a feature. The procedures in this manual explain the primary method, but also note the **Alternative** where applicable.

## What's New in this Version

• Avaya (Nortel) CS1000 SIP trunks using Avaya Session Manager v6.3 are now supported.

# **Product Technical Overview**

This diagram illustrates the Uptivity Surveys components and interactions. The accompanying table provides additional information about the components.

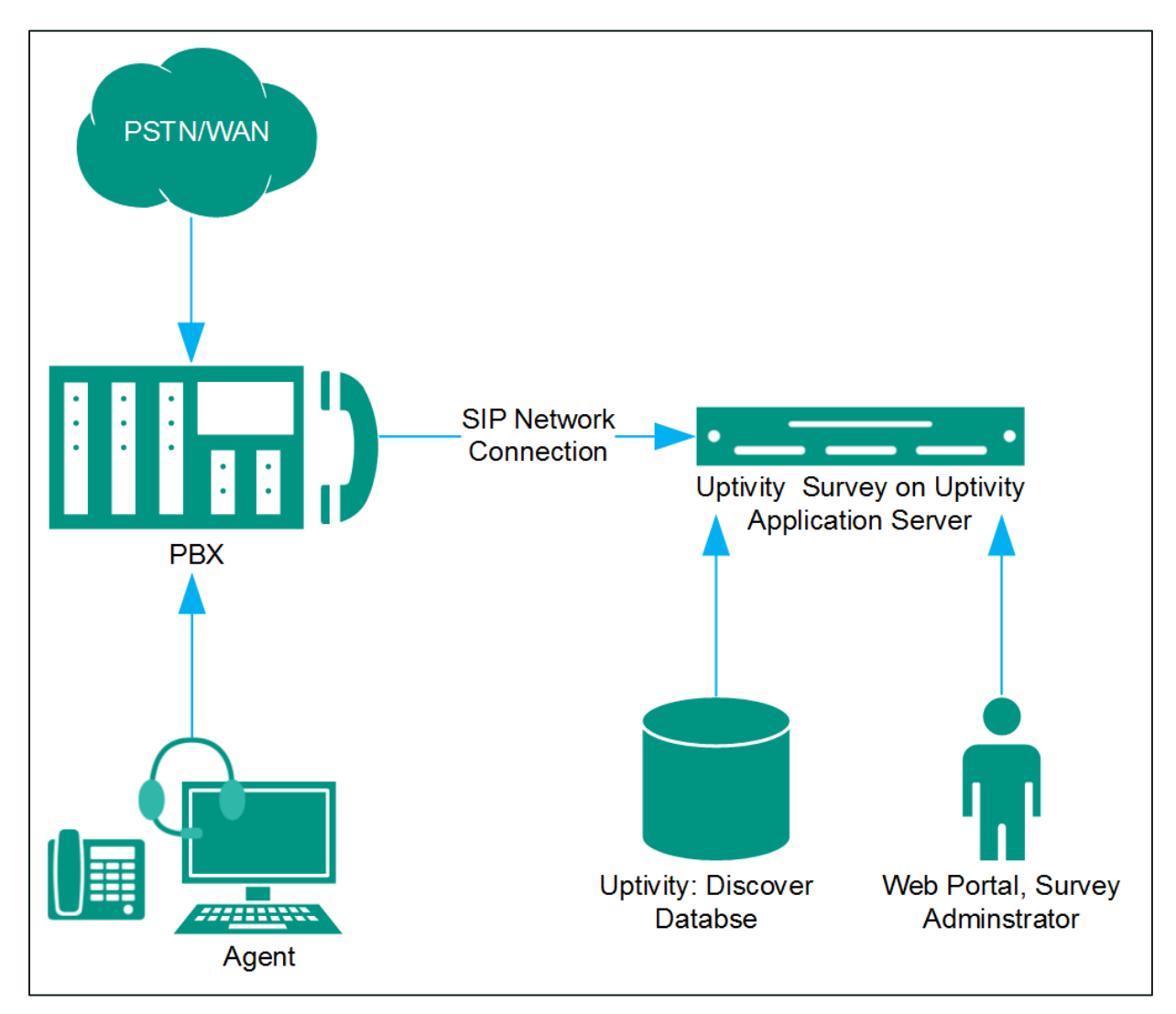

## Product Technical Overview

| Component                        | Function                                                                                                    |
|----------------------------------|----------------------------------------------------------------------------------------------------|
| Callers via<br>PSTN or<br>Agents | <ul> <li>Survey can be configured to handle calls two ways:</li> <li>A telephone number can be set up and provided to the public.<br/>Callers dial the number, and the PBX directs the call to the survey engine.</li> <li>Agents can transfer callers to the survey engine via the PBX.</li> </ul>                                                                                                    |
| РВХ                              | <ul> <li>A unique DNIS is created on the PBX for each survey. The PBX transfers calls from agents or toll-free numbers to the appropriate DNIS and survey.</li> <li>For each call, the PBX can send the survey engine the:</li> <li>DNIS</li> <li>Caller number or Agent/Extension number as an ANI</li> </ul>                                                                                                    |
| Uptivity<br>Survey Server        | Survey consists of the survey engine that executes the survey forms<br>and audio files, records respondent input and call information to the<br>database, and records respondent voice comments to WAV files.<br>The directories for the survey form, audio prompts, and verbal<br>response files are located on this machine in most installations,<br>although they can be located on a different machine.<br>Survey and Discover can be hosted by the same machine or separate<br>machines. Surveys can also be deployed without Discover call<br>recording. |
| Discover Web<br>Portal           | <ul> <li>Administrators, system administrators, and managers use the Web<br/>Portal to:</li> <li>Create and manage survey forms.</li> <li>Configure and manage the server and users' permissions.</li> <li>Review survey results, reports, and respondents' audio responses.</li> </ul>                                                                                                    |
| Discover<br>Database             | Call information and respondent input and responses are recorded in<br>this database as survey records. Reports are generated from these<br>records.                                                                                                    |

# Requirements

## PBX

### **VoIP/SIP-Supported PBXs**

Uptivity Survey requires that calls be directed to the application via a SIP trunk. These PBXs are supported:

- Cisco Unified Communications Manager (UCM) 9.1
- Avaya Communication Manager (CM) 5.2 6.x
- Asterisk 11.5
- ShoreTel ShoreWare 14.1
- Avaya Session Manager 6.x

Earlier versions of these PBX environments may be supported. Contact your Uptivity WFO Sales Engineer for more information.

#### Hardware, Software, and Licensing

Hardware and software requirements vary by PBX. Some PBXs require licensing for SIP endpoints. You will need to work with your PBX vendor representative and Uptivity Sales Engineer to determine licensing needs.

## Uptivity

Uptivity Survey can be deployed with Uptivity Discover on the same server, on a separate server, or as a standalone product (i.e., no call recording). See *Customer Site Requirements for Uptivity Discover WFO* for additional information.

#### Hardware

Hardware requirements vary depending on system configurations and usage requirements. Specifications are determined by the Uptivity Sales Engineering team during the sales process.

#### Software

This software is required:

• Uptivity Survey, v5.6

## Requirements

- Uptivity Discover, v5.6
- Licensing

Contact your Uptivity WFO representative for licensing information.

## **Performance Considerations**

## **Performance Guidelines**

The following are general performance guidelines for this product. For more information, see <u>Survey Call Linking</u>.

- Multiple locations or PBXs can use the same survey server, just as multiple locations can use the same recording server. A SIP link will need to be configured for each location or PBX. For details, see <u>Configure VoIP/SIP</u> <u>Endpoints</u> and/or <u>Appendix: PBX Configuration Examples</u>.
- A dedicated survey server can safely handle 250 SIP channels.
- One survey channel should be considered the same as one concurrent recording when calculating server performance and capacity needs. The number of survey channels needed varies based on length of survey, acceptance rate, caller engagement, whether callers leave audio messages, etc.

## **Beep Tone**

The SIP Surveys software does not play a beep tone at the end of prompt audio files. Questions should include verbal instructions to indicate when the caller should begin speaking. For example: "...Press the pound sign to end the recording. Begin speaking now."

Uptivity Survey for TDM trunks does play a beep tone at the end of Collect Customer Information questions and before the caller starts speaking. If you are moving from TDM to SIP Surveys, you will need to review your existing surveys. Any Collect Customer Information and Collect Digits questions that mention the beep tone will require new audio files that provide verbal instructions. Replacing the audio files assures that the survey forms can continue to be used and that reporting is not affected.

## Survey Call Linking

This feature is only supported with:

Cisco UCM and a SIP trunk (inContact recommends this option rather than TAPI for greater reliability)

- Cisco UCM with TAPI for CTI data and a SIP trunk
- Avaya CM and a SIP trunk

The Survey server and the recording server must be in the same time zone in order for call linking to work. If multiple locations or PBXs transfer calls to one Survey server, call linking:

- Will work with Avaya SIP, Cisco SIP, and Cisco TAPI SIP.
- Will NOT work if call recording is being done on two different Discover servers and Survey is running on only one of those servers.

Survey call linking typically involves matching the ANI (CallerID) of the call recording with the ANI for the completed survey. In some telephony environments and configurations, the ANI in the call recording database table can be four digits, and the ANI in the surveys database table can be one of several different values.

For example, this behavior is known to occur with some Avaya configurations. Avaya Communication Manager's Public Unknown Numbering setting can affect how the survey record ANI appears:

- If the setting is not configured, the ANI shows up as "anonymous" (see Figure 1).
- If the setting is configured without a CPN Prefix, the ANI in the recordings table shows as a four-digit extension number. This is the same way it appears in the recordings table (see Figure 2).
- If the setting is configured with a CPN Prefix, the ANI in the surveys table shows as the prefix plus the four-digit extension number.

## Requirements

| 🛄 Results 📑 Messages |     |           |                         |          |      |             |            |              |               |
|----------------------|-----|-----------|-------------------------|----------|------|-------------|------------|--------------|---------------|
|                      | id  | survey_id | survey_date             | duration | dnis | ani         | ip_address | recording_id | survey_source |
| 524                  | 524 | 73        | 2013-12-18 12:43:11.000 | 12       | 4202 | 16145557009 |            | 6594         | ivr           |
| 525                  | 525 | 74        | 2013-12-18 12:44:55.000 | 17       | 4202 | 16145557009 |            | 6596         | ivr           |
| 526                  | 526 | 74        | 2013-12-18 12:45:27.000 | 16       | 4202 | 16145557009 |            | 6597         | ivr           |
| 527                  | 527 | 74        | 2013-12-18 12:45:54.000 | 17       | 4202 | 16145557009 |            | 6598         | ivr           |
| 528                  | 528 | 75        | 2014-01-07 11:07:22.670 | 4        | 4203 | 16145557009 |            | 6648         | ivr           |
| 529                  | 529 | 75        | 2014-01-07 11:08:52.057 | 12       | 4203 | 16145557009 |            | 6650         | ivr           |
| 530                  | 530 | 75        | 2014-02-10 08:57:43.697 | 16       | 4203 | 16145557011 |            | NULL         | ivr           |
| 531                  | 531 | 75        | 2014-02-10 08:59:54.277 | 51       | 4203 | 16145557011 |            | NULL         | ivr           |
| 532                  | 532 | 75        | 2014-02-10 09:03:49.143 | 14       | 4203 | 16145557011 |            | NULL         | ivr           |
| 533                  | 533 | 68        | 2014-03-07 16:09:51.490 | 29       | 4201 | 16145557011 |            | 8583         | ivr           |
| 534                  | 534 | 68        | 2014-03-07 16:30:49.467 | 17       | 4201 | 16145557011 |            | NULL         | ivr           |
| 535                  | 535 | 68        | 2014-03-07 16:31:42.467 | 14       | 4201 | 16145557009 |            | NULL         | ivr           |
| 536                  | 536 | 68        | 2014-03-10 15:23:19.100 | 11       | 4201 | 16145557011 |            | NULL         | ivr           |
| 537                  | 537 | 68        | 2014-03-10 15:25:55.887 | 14       | 4201 | 16145557009 |            | NULL         | ivr           |
| 538                  | 538 | 68        | 2014-03-10 15:34:47.310 | 8        | 4201 | anonymous   |            | NULL         | ivr           |
| 539                  | 539 | 68        | 2014-03-10 15:36:16.253 | 9        | 4201 | anonymous   |            | NULL         | ivr           |
| 540                  | 540 | 68        | 2014-03-10 15:36:53.540 | 12       | 4201 | anonymous   |            | NULL         | ivr           |
| 541                  | 541 | 68        | 2014-03-10 15:54:41.747 | 8        | 4201 | 7011        |            | 8604         | ivr           |
| 542                  | 542 | 68        | 2014-03-10 15:57:09.557 | 8        | 4201 | 7011        |            | 8606         | ivr           |
|                      |     |           |                         |          |      |             |            |              |               |

#### Figure 1

| 🔲 Results 📑 Messages |       |                |           |                                                     |                |            |      |      |
|----------------------|-------|----------------|-----------|-----------------------------------------------------|----------------|------------|------|------|
|                      | ident | recording_time | device_id | filename                                            | recording_type | ani        | dnis | user |
| 1                    | 8585  | 1394209800     | 7009      | F:\CallCopy\Archive\20140307\7009\7009-16-30-00.csa | S              | 7009       | 7011 |      |
| 1                    | 8586  | 1394209800     | 7011      | F:\CallCopy\Archive\20140307\7011\7011-16-30-00.csa | S              | 7009       | 7011 |      |
| 1                    | 8587  | 1394209842     | 7011      | F:\CallCopy\Archive\20140307\7011\7011-16-30-42.csa | S              | 7009       | 7011 |      |
| 1                    | 8588  | 1394209842     | 7009      | F:\CallCopy\Archive\20140307\7009\7009-16-30-42.csa | S              | 7009       | 7011 |      |
| 1                    | 8589  | 1394209895     | 7009      | F:\CallCopy\Archive\20140307\7009\7009-16-31-35.csa | S              | 7011       | 7009 |      |
| 1                    | 8590  | 1394209895     | 7011      | F:\CallCopy\Archive\20140307\7011\7011-16-31-35.csa | S              | 7011       | 7009 |      |
| 1                    | 8591  | 1394464909     | 7011      | F:\CallCopy\Recordings\TSAPI\20140310\7011\7011     | S              | 7009       | 7011 |      |
| 1                    | 8592  | 1394464909     | 7009      | F:\CallCopy\Recordings\TSAPI\20140310\7009\7009     | S              | 7009       | 7011 |      |
| 1                    | 8593  | 1394464981     | 7011      | F:\CallCopy\Recordings\TSAPI\20140310\7011\7011     | S              | 7009       | 7011 |      |
| 1                    | 8594  | 1394464981     | 7009      | F:\CallCopy\Recordings\TSAPI\20140310\7009\7009     | S              | 7009       | 7011 |      |
| 1                    | 8595  | 1394465150     | 7009      | F:\CallCopy\Recordings\TSAPI\20140310\7009\7009     | S              | 6145555003 | 7009 |      |
| 1                    | 8596  | 1394465600     | 7009      | F:\CallCopy\Recordings\TSAPI\20140310\7009\7009     | S              | 6145555003 | 7009 |      |
| 1                    | 8597  | 1394465650     | 7011      | F:\CallCopy\Recordings\TSAPI\20140310\7011\7011     | S              | 7009       | 7011 |      |
| 1                    | 8598  | 1394465650     | 7009      | F:\CallCopy\Recordings\TSAPI\20140310\7009\7009     | S              | 7009       | 7011 |      |
| 1                    | 8599  | 1394465678     | 7011      | F:\CallCopy\Recordings\TSAPI\20140310\7011\7011     | S              | 7009       | 7011 |      |
| 1                    | 8600  | 1394465678     | 7009      | F:\CallCopy\Recordings\TSAPI\20140310\7009\7009     | S              | 7009       | 7011 |      |
| 1                    | 8601  | 1394465773     | 7009      | F:\CallCopy\Recordings\TSAPI\20140310\7009\7009     | S              | 7011       | 7009 |      |
| 1                    | 8602  | 1394465773     | 7011      | F:\CallCopy\Recordings\TSAPI\20140310\7011\7011     | S              | 7011       | 7009 |      |
| 1                    | 8603  | 1394465807     | 7009      | F:\CallCopy\Recordings\TSAPI\20140310\7009\7009     | S              | 6145555003 | 7009 |      |
| 1                    | 8604  | 1394466878     | 7011      | F:\CallCopy\Recordings\TSAPI\20140310\7011\7011     | S              | 7009       | 7011 |      |
| 1                    | 8605  | 1394466878     | 7009      | F:\CallCopy\Recordings\TSAPI\20140310\7009\7009     | S              | 7009       | 7011 |      |

#### Figure 2

Differences in ANI formatting can affect both standard call-survey linking and the post-survey call-survey linking.

# **PBX Configuration**

See your PBX documentation for specific steps to perform the tasks mentioned in this section.

# **Configure VoIP/SIP Endpoints**

This section is only for customers who are using VoIP networks and SIP to communicate with the Surveys server.

SIP trunk endpoints must be configured on the PBX to direct calls to the Surveys server.

Below are sample SIP station configurations from an Asterisk PBX:

- type = peer
- host = (server IP address)
- username = (extension)
- secret = (password)
- dtmfmode = rfc2833
- insecure = very
- context = from-sip

☑ Some of the Customer Guides to Uptivity Discover call recording integrations may contain useful information on SIP trunk configuration.

## **Configure DNIS and ANI**

The following PBX configurations must be set:

- A unique DNIS for each survey.
- Call routing to direct both direct calls (i.e., 1-800 calls from customers) and forwarded calls to the Survey engine.
- A dial plan to pass the DNIS and the ANI (i.e., the originating caller or the transferring agent's PBX number, either the Agent or the Extension) to the Survey engine.

## **PBX** Configuration

## **Configure Vectors**

For most PBX types, vectors are used to direct calls. Vector programming requirements for Uptivity Survey will differ depending on whether the agent transfers the caller to the survey or the caller is automatically transferred when the agent disconnects the call.

If callers are automatically transferred to the survey when the agent disconnects, the vector programming should include a variable to count transfers and cause the call to disconnect after the survey ends. Otherwise, a looping scenario can occur in which the call is redirected to the ACD, which then redirects it to the survey, causing a new survey to begin.

For an example of vector programming in an Avaya environment, see

This section explains the tasks for the Uptivity team installing Survey. Survey can be deployed:

- On the same machine as Discover Only the instructions in this section are needed.
- On a separate machine from Discover
  - Complete the instructions in this section.
  - Install the Discover Logger service (Logger.exe) and CometDaemon.
  - On the Discover Web Portal machine, create a new server node and CometDaemon entry for the Survey machine.
  - Add the Survey machine and both Logger and Survey to the Service Manager in the Web Portal.
- Without call recording Complete the Discover installation, skipping tasks for call recording.

For related information, see the *Uptivity Discover Installation Guide* and *Uptivity Discover Administration Manual*.

## Windows Server Tasks

Perform these tasks on the Windows server hosting Uptivity Survey.

Install the Survey Server Software

Uptivity Survey is included with the base Discover installation package. Run the installer and select Base Installation. For more information, see the appropriate *Uptivity Discover Installation Guide*.

## **Register Survey as a Windows Service**

To ensure normal survey operations, the Survey engine should be registered as a service on the Windows server. Open a Command Prompt window on the Windows server, change to the Recorder\SurveyIvrFx directory and run the following command:

cc\_SurveyIvrFx.exe -svcinst -autostart

If successful, the Command Prompt will display the message "Service Installed."

#### **Configure the Survey INI File**

The Survey INI file (cc\_SurveyIvrFx.ini) should reside in the same folder as the executable, which is typically located in the Recorder directory. If the file is not present after installation, you will need to create it. The INI filename should always match the name of the executable it configures.

Survey INI settings and their default values (if applicable) are shown on the left in this table, with additional explanation of the settings detailed on the right.

| [settings]               |                                                                                                    |  |  |  |
|--------------------------|----------------------------------------------------------------------------------------------------|--|--|--|
| ipaddress=127.0.0.1      | IP address of the server running the SurveyIvrFX process.                                                                                                    |  |  |  |
| audiopromptdirectory=    | Path to audio prompt recordings. For details, see <u>Specify</u><br>Survey Audio Directory Settings.                                                                                                    |  |  |  |
| audiorecordingdirectory= | Path to audio response recordings. For details, see Specify Survey Audio Directory Settings.                                                                                                    |  |  |  |
| modules=                 | Comma-separated list of modules the IVR will load. This is<br>used with survey linking.<br>For Cisco TAPI, enter CiscoTapi.<br>For Avaya or Cisco SIP trunk, this value should be blank.<br>To configure a module, add the corresponding section<br>seen below. |  |  |  |

The following settings are required for **any** configuration.

| [ivr]                          |                                                                                                    |  |  |  |
|--------------------------------|----------------------------------------------------------------------------------------------------|--|--|--|
| trunktype=SIP                  | cc_SurveyIvrFx currently only accepts SIP for the trunk type.                                                                                                    |  |  |  |
| maximumdigitlengthforaprompt=1 | Maximum number of digits the survey will<br>expect to collect. Optional setting, used when<br>you want to be able to have answers that are<br>more than one digit. |  |  |  |
| repeatquestionafterinvalid=N   | Used to repeat the question when an invalid digit is pressed. Requires an Invalid_Response file. Possible values: Y or N.                                          |  |  |  |

| digittimeout=3000                         | Length of time Surveys waits if the respondent<br>has to enter digits. Possible values: an integer<br>representing milliseconds (i.e., 3000 is 3<br>seconds). Optional setting, used when you want<br>to increase the time the survey waits to collect<br>digits on the collect digit survey type. |
|-------------------------------------------|----------------------------------------------------------------------------------------------------|
| maxpromptbeforetimeout=3                  | Number of times the prompt will repeat before<br>timing out. Default setting is 3. Values of 0 or 1<br>both result in the prompt being played once.                                                                                                    |
| temprecordinglocation=c:\temp_record ings | Temporary storage location while recordings wait to be transcoded.                                                                                                    |
| invalidresponseprompt=                    | File location for the recorded prompt to be played when caller enters an invalid response, for example C:\Prompts\invalidresponse.wav.                                                                                                    |
|                                           | File location for the recorded prompt to be<br>played when a serious error occurs, for example<br>C:\Prompts\error.wav. The respondent hears<br>the message but administrators are not<br>informed of this error. Serious errors can occur<br>for the following reasons:                           |
| seriouserrorprompt=                       | <ul> <li>Survey does not have a valid next question</li> <li>Survey can't determine what the last question played was</li> </ul>                                                                                                    |
|                                           | <ul> <li>Survey is trying to play a TTS (text to<br/>speech) message and can't get the TTS<br/>audio to play</li> </ul>                                                                                                    |
|                                           | • Survey encounters an error trying to record a customer response to a file or                                                                                                    |
|                                           | • There is an error determining which survey to use (e.g. the DNIS used to call the survey is not associated to any surveys).                                                                                                    |
| repeatquestiondigit=                      | Digit or key that should be pressed by the customer to repeat a question.                                                                                                    |

| [trunk]              |                                                                                                    |
|----------------------|----------------------------------------------------------------------------------------------------|
| channels=0           | Number of SIP channels.                                                                                                    |
| localPort=5060       | Local SIP port. Note: the Discover Core module<br>also uses port 5060. If Survey and Core are on<br>the same server, Survey must be configured to<br>use a different port.                                                                                             |
| remotePort=5060      | PBX port for SIP. Note: the Discover Core<br>module also uses port 5060 for some<br>integrations, such as Cisco TAPI. Check the SIP<br>trunks on the PBX for port usage.                                                                                               |
| basertpport=36000    | Initial RTP port for audio.                                                                                                    |
| localaddr=           | Resolving IP address for the server running Surveys (cannot be 127.0.0.1).                                                                                                    |
| remoteaddr=          | IP address(es) of the PBX(s) from which SIP<br>traffic is coming. For multiple PBXs, enter each<br>address separated by a comma. For Avaya<br>Session Manager, enter the IP address of the<br>Session Manager followed by the IP of the PBX<br>(separated by a comma). |
| transporttype=UDP    | <ul> <li>Required setting.</li> <li>Cisco can use either UDP or TCP</li> <li>Avaya SIP requires TCP</li> <li>ShoreTel and Asterisk use UDP</li> <li>Avaya Session Manager requires<br/>TcpSharedPort</li> </ul>                                                        |
| ttscodec=0           | Text-to-Speech setting. Leave at default value.                                                                                                    |
| ttschunksize=160     | Text-to-Speech setting. Leave at default value.                                                                                                    |
| ttschunkduration=20  | Text-to-Speech setting. Leave at default value.                                                                                                    |
| filecodec=0          | Setting for audio prompt playback. Leave at default value.                                                                                                    |
| filechunksize=160    | Setting for audio prompt playback. Leave at default value.                                                                                                    |
| filechunkduration=20 | Setting for audio prompt playback. Leave at default value.                                                                                                    |

## Web Portal Tasks

### Add the Application to the Discover Service Manager

To add the service to the Service Manager:

- 1. Click the **Administration** tab in the Discover Web Portal and expand **Tools** in the left navigation menu.
- 2. Click Service Manager.
- 3. Expand the Server Node and click **Add Application**.
- 4. Under **Application**, enter the name of the service: **cc\_SurveyIvrFx.exe**.
- 5. Select **Yes** from the drop-down list under **Auto-Restart** and then click **Save**.

#### Enable Survey Score Column in Call Lists

This task can be performed as part of the Survey installation or by each user according to their preferences.

- 1. Click the **Web Player** tab in the Discover Web Portal and then click the **Call List** sub-tab.
- 2. Click **Settings** in the upper-right corner.
- 3. Under Other Columns, select the box for Survey Score.
- 4. Click Save.

## **Configure Survey Linking (Optional)**

This functionality is available only in specific environments. For details, see <u>Survey</u> <u>Call Linking</u>.

You will need to obtain the correct script for the customer's environment from Uptivity Survey Development prior to configuring this feature.

#### Install the Survey Linking Script

- 1. Browse to the directory containing cc\_SurveyIvrFx.exe, typically C:\Program Files (x86)\CallCopy\Recorder\SurveyIvrFx.
- 2. Create a **Scripts** folder in that directory.
- 3. Copy the script provided by Uptivity Survey Development into the folder.

#### **Configure the Survey INI File for Survey Linking**

These settings are required for all environments that use survey linking. Browse to "\Program Files (x86)\CallCopy\Recorder\SurveyIvrFx" and open cc\_surveyIvrFx.ini. For more information on this file, see <u>Configure the Survey INI File</u>.

Survey INI settings for survey linking and their default values (if applicable) are shown on the left in this table, with additional explanation of the settings detailed on the right.

| [scripting]            |                                                                                                    |  |  |  |
|------------------------|----------------------------------------------------------------------------------------------------|--|--|--|
| folder=scripts         | The folder local to the executable in which the script(s) are located.                                                                                                    |  |  |  |
| eventfilter=           | Comma separated list of events to filter out.<br><li>list&gt; := <item>, <item>, <item>,, <item><br/><item> := <type>   <type>-<reason><br/><type> := numeric type code<br/><reason> := numeric reason code specific to integrations<br/>The below example would filter out all events of type 1,<br/>and events that have type 2 with a reason of 8:<br/><b>eventfilter=1,2-8</b></reason></type></reason></type></type></item></item></item></item></item></li> |  |  |  |
| maxprocesslength=60000 | The maximum amount of time the event process thread is allowed to run before it is terminated.                                                                                                    |  |  |  |
|                        | This value must be match the value from the script. When<br>scripts match completed surveys to a recording via a<br>match column, this is how the match column is<br>configured.                                                                                                    |  |  |  |
| recordingmatchcolumn=  | Possible values could include UCID (e.g., <b>user8</b> ) or Agent ID (e.g., <b>agent_number</b> ).                                                                                                    |  |  |  |
|                        | For <b>Avaya SIP</b> , to use the the agent's number and not the caller's ANI to link surveys to calls, <b>device_id</b> is the preferred value.                                                                                                    |  |  |  |

Only use the following settings when you are configuring survey linking in a **Cisco TAPI** environment.

| [CiscoTapi]                |                                                                                                    |  |  |
|----------------------------|----------------------------------------------------------------------------------------------------|--|--|
| initialLineMessageDelay=15 | Amount of time (in seconds) to delay before processing line messages from TAPI.                                     |  |  |
| lineMonitorFrequency=0     | How frequently (in seconds) to run the line monitor job.                                                            |  |  |
| lineTimeout=900            | Amount of time that passes (in seconds) before Surveys considers a line to have timed out.                          |  |  |
| probelinefrequency=0       | How frequently (in seconds) Surveys probes the line caps to see if lines are valid.                                 |  |  |
| tapieventtimeout=0         | Determines whether or not Surveys hard fails on timeout rather than just resetting TAPI. 0 to disable, 1 to enable. |  |  |
| dumpLinestates=F           | Determines whether or not to retain the line states during a line monitor call. T to remove, F to retain.           |  |  |
| closedLineCheck=30         | How often Surveys checks for closed lines (in seconds).                                                             |  |  |
| reopenattempt=0            | How often Surveys allows between line re-open attempts (in seconds).                                                |  |  |
| alertonlineopenfailure=F   | Alerts when there is a failure to open a line. T to alert,<br>F to ignore.                                          |  |  |
| lineopendelay=0            | Delay after opening a line (in seconds).                                                                            |  |  |

# **Post-Survey Linker (Optional)**

Post-Survey Linker is an additional means of linking call records and surveys. Linking is done after the call is recorded and the survey is completed. It can be used if:

- Linking was not performed when the Survey service was first used.
- The Survey service could not complete the linking because the process was interrupted while the survey was being done.
- The call recording record was not written to the Discover database when the survey was completed. The Survey engine has to link the agent to the survey. Survey always adds the agent to the survey record. If the recording is not yet written to the database, the Survey engine cannot link the records.

Post-Survey Linker will attempt to link all surveys in the database that have the required data values. The time for this initial processing depends on the number of surveys in the database. The performance impact is minimal and can be controlled by INI file settings. Once the Linker has checked a survey, it will not check the survey again.

Linker should be used as a supplemental, not primary, means of linking. The Survey service uses CTI data that assures most surveys/calls will be linked accurately. That CTI data is not available to the Linker service. The Linker service is also slower than the Survey service. Actual performance is system dependent.

No conflicts will occur if both survey linking and Post-Survey Linker are run on the same machine. Linker does not try to link surveys that are already linked to a recording.

For Post-Survey Linker to work:

- Customers must understand the CTI data their ACD/PBX provides for the call and survey records. Not all CTI integrations provide the necessary data.
- The call recording script must be updated to remove all hyphens from the ANI values.

Post-Survey Linker does not have to run on the same server as the Survey engine but should for ease of administration.

## **Configure the Post-Survey Linker INI File**

Post-Survey Linker initialization settings are stored in the PostSurveyLinker.ini file. These settings **must** be configured for the proper operation of the service. The file is located in C:\Program Files (x86)\CallCopy\Recorder\PostSurveyLinker.

You must configure at least one linking method. You can use all methods, and you can use multiple instances of a method. The Linker uses the first method that matches a survey/call records' data. Therefore, methods should be entered in the INI file from most preferred to least preferred.

These methods can be used:

- SurveyStartTimeAndMatchColumnToSurveyANI: Matches survey start time/call record end time and a configured Match column from the Recordings table. It must match both settings to link. For example, if the survey starts five seconds after the call end and the threshold is set to 10, but the matchColumn value doesn't produce a match, the survey and call are not linked. The opposite is also true: if the column matches but the time threshold is not valid, no linking will occur. The settings required for this method are:
  - recordingTimeTolerance=10
  - matchColumn=
- **SurveyStartTimeAndAgentID:** Matches survey start time/call record end time and Agent ID. The setting required for this method is:
  - recordingTimeTolerance=10

The suggested time tolerance is 10 seconds. Post-Survey Linker will search plus-orminus by this value. For example, if the tolerance is set to 10 seconds, Linker will search for surveys to link that have start times within ten seconds before or ten seconds after the end of the call. The wider the range, the less accurate the results may be. Also, if the server running the Surveys module is not time-synched to the server running Discover, or is in another time zone entirely, linking will be difficult if not impossible. The match column can be any column from the call recordings table. The suggested column is Device ID or ANI.

Post-Survey Linker INI settings and their default values (if applicable) are shown on the left in this table, with additional explanation of the settings detailed on the right.

| [postSurveyLinker]  |                                                                                                    |  |
|---------------------|----------------------------------------------------------------------------------------------------|--|
| maxSurveysReturned= | Limits the number of records queried from the<br>database. Looks for oldest records first and tracks<br>the last record checked. This check persists through<br>any shutdowns. Value is stored in a local file which<br>can be deleted if you want to re-run Post-Survey<br>Linker. |  |
| Period=             | Frequency (in minutes) that Linker checks for survey records.                                                                                                    |  |
| linkMethods=        | Number of link method entries in the ini file. If this value is less than the number of configured methods, some methods will not be used. For example, if this value is two and three methods are configured, only the first two will be used.                                     |  |
| [linkMethod_0]      |                                                                                                    |  |
| type=               | Possible value: one of the linking methods                                                                                                    |  |
|                     | Method settings.                                                                                                    |  |
| [linkMethod_X]      |                                                                                                    |  |
| type=               | Possible value: one of the linking methods                                                                                                    |  |
|                     | Method settings.                                                                                                    |  |

**Register Post-Survey Linker as a Windows Service** 

To ensure normal operations, the Post-Survey Linker should be registered as a service on the Windows server:

Open a Command Prompt window on the Windows server. Change to the CallCopy Recorder\PostSurveyLinker directory and run the following command:

postSurveyLinker.exe -svcinst -autostart

If successful, the Command Prompt window will display the message "Service Installed."

### Add the Application to the Discover Service Manager

To add the Post-Survey Linker to the Service Manager:

- 1. Click the **Administration** tab in the Discover Web Portal and expand **Tools** in the left navigation menu.
- 2. Click Service Manager.
- 3. Expand the Server Node and click **Add Application**.
- 4. Under **Application**, enter the name of the service: **postSurveyLinker.exe**.
- 5. Select **Yes** from the drop-down list under **Auto-Restart** and then click **Save**.

## Security

#### Permissions

You must be granted permissions to work with surveys. If you need to work with Survey and are unable to do so, consult your Discover application administrator.

☑ Group permissions are not enforced by Survey. A user who has access to Survey reports can see survey results for any agent.

The following components need Windows-level permissions:

- **IIS account running Discover Web Portal**: Read/Write permissions to the Audio Prompt Upload Directory and the Audio Recording Directory. If Survey is installed on a **separate server** from Web Portal, the IIS account must be a service account with explicit read/write access to the prompts and recordings directories on the Survey server.
- **Survey Module:** Read permission to the Audio Prompt Upload Directory. Write permission to the Audio Recording Directory.
- **Reporting Server:** Read permission to the Audio Recording Directory if respondents are allowed to leave audio responses to questions.

The Uptivity Survey installation wizard establishes the needed permissions for the database and other Uptivity Discover modules.

#### Auditing

Uptivity Survey relies on Discover's auditing function. No specific Survey-related actions or data are tracked.

## Encryption

The audio prompt and audio response recordings are not encrypted. Typically, surveys should not provide respondents with sensitive information or ask them to provide sensitive information.

#### Archiving

Audio files used and created by Uptivity Survey are not archived.

## Manage DNIS Values

A DNIS is a unique identifier that the PBX sends to Uptivity Survey. The DNIS allows specific surveys to be associated with specific dialed numbers (DNIS). Using this methodology, one Survey engine can support an infinite number of unique surveys, each playing their own messages and asking for their own responses.

### **Configure DNIS Values**

To add DNIS values:

- 1. Click the **Administration** tab in the Discover Web Portal and then click the **Add-Ons** sub-tab.
- 2. Expand **Surveys** in the left navigation menu and click **DNIS List**.
- 3. Click **Add**.
- 4. On the new line, enter values under **DNIS** and **Comment**. The comment can be a client name or some explanation of how the DNIS will be used in the survey work.
- 5. Click the Save 🗔 icon.

To edit or delete DNIS values, follow the same procedure but click the Edit  $\checkmark$  icon or the Delete  $\approx$  icon at step 3.

## **Import Multiple DNIS Values**

Multiple DNIS values can be added at one time using a CSV file. For example, all the DNIS values used by your phones can be entered. This action avoids the repetitive work of entering values each time one or more DNIS is needed for a survey. Surveys are not applied to calls received through a DNIS until that DNIS is assigned to a survey form.

Entries in the CSV file must fit this format: DNIS, Comment. Each entry should be on a separate line. A CSV file can be created in Microsoft Excel. Some telephony equipment will export DNIS data as a file.

To import a CSV file of DNIS values:

- 1. Click the **Administration** tab in the Discover Web Portal and then click the **Add-Ons** sub-tab.
- 2. Expand **Surveys** in the left navigation menu and click DNIS **List**.
- 3. Click **Import**.
- 4. Browse to the location of the CSV file, select it, and click **OK**.
- 5. If the first row in the CSV file is NOT a header (i.e., it is a DNIS/Comment value), clear the **File contains a header row** check box.
- 6. Click **Upload File**. Review the records that are ready for importing. If any of the records are not correct, click **Cancel**, then edit the file and repeat the import. Otherwise, go to step 7.
- 7. If the records are correct, click **Import**.

## **Specify Survey Audio Directory Settings**

Survey requires these two directories, and the application must have Create/Write permission for both:

- Audio Prompt Upload Directory: This is the location where messages and prompts are stored.
- **Audio Recording Directory:** This is the location where customer feedback recordings are stored.

To specify these directories:

- 1. Create the directories in the file system (for example, C:\SurveyPrompts). Uptivity Survey does not require specific names for these directories.
- 2. Click the **Administration** tab in the Discover Web Portal and then click the **Add-Ons** sub-tab.
- 3. Expand **Surveys** in the left navigation menu and click **Survey Settings**.
- 4. Enter full path names for both directories.
- 5. Set the **Survey Audio Format** to SIP and then click **Save**.

# Manage Surveys

| Surve   | Survey Forms Listing Filter By Status: All |             |           |                 |                             |                       |                             |                       |  |
|---------|--------------------------------------------|-------------|-----------|-----------------|-----------------------------|-----------------------|-----------------------------|-----------------------|--|
|         | Name 🖕                                     | Status      | DNIS      | Attempted Count | Created By                  | Created On            | Last Modified By            | Last Modified On      |  |
| Edit    | Fridaysurvey                               | Active      |           | 0               | Administrator Administrator | 10/5/2012 10:51:18 AM | Administrator Administrator | 10/5/2012 10:59:51 AM |  |
| Edit    | surveyFor5090                              | Disabled    |           | 500             | Administrator Administrator | 5/9/2012 4:56:26 PM   | Administrator Administrator | 2/15/2013 5:18:07 PM  |  |
| Edit    | SurveyFormToDelete                         | Active      | 1005,1008 | 0               | Administrator Administrator | 9/5/2013 1:26:06 PM   | Administrator Administrator | 9/5/2013 1:26:46 PM   |  |
| Edit    | SurveyFormToEdit                           | Active      | 1004      | 0               | Administrator Administrator | 9/5/2013 1:10:44 PM   | Administrator Administrator | 9/5/2013 1:24:19 PM   |  |
| Edit    | Surveyfortoday                             | In Progress |           | 0               | Administrator Administrator | 9/18/2012 12:15:50 PM | Administrator Administrator | 9/18/2012 12:17:23 PM |  |
| Edit    | testAudioFormatsjkl;;lkj                   | Active      | 1003      | 0               | Administrator Administrator | 2/15/2013 3:10:58 PM  | Administrator Administrator | 2/15/2013 5:18:28 PM  |  |
| Pages : | Pages : 1 Go To Page : 1 of 1 Go           |             |           |                 |                             |                       |                             |                       |  |

The **Manage Surveys** screen displays a list of surveys in your system, as shown above, and enables you to do the following tasks.

- The default view shows all active surveys in the system. You can alter this view by using the **Filter by Status** drop-down. The choices available are All, Active, Disabled, and In Progress.
- Clicking the Edit button to the left of the survey name will launch the Survey Editor. For details, see <u>Create Survey</u>.
- To quickly change the status of a survey from Disabled to Active (or vice versa), select/clear the check box in the **Status** column. Survey status can also be changed in the Survey Editor.
- The **Attempted Count** value indicates the number of respondents who have started the survey form.
- The **Import** button can be used to load XML files and use them as Survey Forms. The files must be formatted exactly as those created using the Survey Editor. Custom forms are not supported.

## **Create Survey**

Survey auto-saves forms while you are working on them. The **Save Draft** and **Save** options identify any missing required field data.

inContact recommends creating survey questions, responses, and actions on paper before trying to create the survey in Uptivity Survey. Each survey you create should have a unique, descriptive name; inContact recommends that the name also incorporate a version number.

You may also wish to allow for these special circumstances:

- Invalid Responses: You can record a WAV file called Invalid\_Response and place it in the Prompts folder in the same directory as the Survey executable. When Surveys is configured with the Repeat Question After Invalid setting as Yes, this file will play and the question will repeat whenever the caller enters a digit that is not in your list of valid responses. For related information, see Configure the Survey INI File.
- **Question Repeats**: Sometimes callers may simply want to have a question repeated. You can accomplish this by instructing them to enter a digit that is not on your list of valid responses, which will force them into the Invalid Response protocol. Be sure that your recorded Invalid\_Response message takes both scenarios into account so that callers are not confused.

To build your survey in Uptivity Survey:

- 1. Click the **Surveys** tab in the Discover Web Portal and then click **Create Survey** in the left navigation menu.
- 2. Enter a **Survey Name** and a **Description** if desired.
- 3. Enter the **Min Percentage Threshold** and **Max Percentage Threshold**. Any survey whose score is below the minimum percentage is defined as "Negative." Any survey whose score is above the maximum percentage is defined as "Positive." Any score between the minimum and maximum thresholds is reported as "Neutral." These values appear on the Survey Summary and Survey Overview Reports.
- 4. For **Recording Format**, select **GSM** from the drop-down list. This specifies the format of files produced when the customer records a verbal answer. GSM (a highly-compressed WAV format) is the only supported format is GSM.

☑ For more information on where these recordings are stored, see <u>Specify</u> <u>Survey Audio Directory Settings</u>. A new folder is automatically created for each survey and numbered according to the number of survey forms created (i.e., the tenth survey is placed in a folder numbered `10').

In the Available DNIS field, select the number(s) from which calls will be directed to this survey. Click the right-facing arrow → to move the number to the Attached DNIS field or the left-facing arrow ← to remove numbers from the Attached DNIS field.

Survey content is organized by section, question and response. A survey must have at least one section, and all questions can be placed in that section. Using multiple sections can help you organize longer surveys. This image shows the section, question, and response portion of the Survey Editor.

| _ |              |                                                                 |
|---|--------------|-----------------------------------------------------------------|
|   | Survey Form  |                                                                 |
|   | <u>x = x</u> | Section Title:                                                  |
|   |              | Test Section 1                                                  |
|   | <b>x x</b>   | Question #1                                                     |
|   |              |                                                                 |
|   |              | Default Next Question:                                          |
|   |              | Question Type: Present Question and Wait for Result             |
|   |              | Audio File:                                                     |
|   |              | Upload Audio File                                               |
|   |              | Response Type: Horizontal Radio Buttons                         |
|   |              | Possible Points: 0 Mark Survey Complete: 📃 Show in Reporting: 📝 |
|   |              |                                                                 |

#### Add a Section

To create or add a section in the **Survey Editor**:

- 1. Click Add New Section.
- 2. Enter a **Section Title**.

Use the *sections* and questions up or down or to delete them.

### Add a Question

Follow these steps to add a question in the **Survey Editor**:

- 1. Click Add New Question.
- 2. Enter the text of the question in the text box. Your entry should be the text within the question's recorded audio file for consistency and future troubleshooting.
- 3. **Default Next Question** allows you to specify the next question that will be presented in the survey.
- 4. Select a **Question Type**. For additional information about question types and corresponding response options, see <u>Question Types</u>.
- 5. Click **Upload Audio File** and navigate to the file with the question. This is the location of the recording audio file that will be stored in the Audio Prompt Upload Directory. These files can be copied to the server location manually if you have access to the server's drive array. The supported formats are:
  - WAV container encoded in GSM, u-Law or PCM16
  - VOX 8k/6k
  - AU container encoded in u-Law
  - CSA mono/stereo

During upload to the site, your files will be converted as follows:

| Survey Type       | SIP-Based    |
|-------------------|--------------|
| Bit rate          | 64kbps       |
| Audio sample size | 8-bit        |
| Channels          | 1 (mono)     |
| Audio sample rate | 8kHz (G.711) |
| Audio format      | CCITT u-Law  |

6. **Response Type** is not used by audio-based surveys. This is reserved for future use with web browser-based surveys.

- 7. (Optional) Select the **Mark Survey Complete** check box. You can require responses for certain questions for the data to be presented within reporting. For example, if you have a 5 question survey, and completing Question 4 marks the survey as "complete," the customer could hang up and not complete Question 5, yet the survey would still display the data within reporting. In this scenario, question 5 would be scored as 0 out of the possible points for Question 5. Any survey not reaching Question 4 would be marked as "incomplete."
- 8. (Optional) Clear the **Show in Reporting** check box. Use this option if you do not want this question included within the reporting values. Since the system considers greetings, closings, or transitions without responses to be "questions", it might be appropriate to clear this check box for these items. Otherwise, this question will display with no data responses.

Possible Points is auto-calculated based on the highest response defined on the list of responses to questions of the type Present Question and Wait for Result.

- 9. Select from the buttons at the top of the **Survey Editor**:
  - **Export:** Exports the survey form as an XML file.
  - Delete: Removes in-progress forms while you're working on them. Do not delete forms that have been used; disable them using the Form Manager instead. For related information, see <u>Manage Surveys</u>.
  - Save Draft: saves your form and lists it as "In-Progress" in the Form Manager.
  - Save: saves and closes the form, after which it will appear in the Form Manager.

# **Question Types**

| Question Type                           | Used To:                                                                                                    | Response Values                                                                                                    |  |  |
|-----------------------------------------|----------------------------------------------------------------------------------------------------|----------------------------------------------------------------------------------------------------|--|--|
| Present Question<br>and Wait for Result | <ol> <li>Convey greeting, closing,<br/>instructions or other<br/>information, and<br/>automatically advance<br/>after a wait period<br/>(defined at the time of<br/>installation in the<br/>cc_surveylvrFX.ini file)</li> <li>Present a question and<br/>wait for touch-tone input</li> </ol>                   | <ul> <li>Response Text: enter the text of the response</li> <li>Point Value (optional)</li> <li>DTMF: touch-tone input value for response (e.g. 1 for Yes, 2 for No, etc.); each response must have a unique DTMF value</li> <li>Next Question: allows you to direct the survey based on response (e.g. Yes leads to Question 3, No to Question 4)</li> </ul> |  |  |
| Collect Customer<br>Information         | Allow the customer to leave do<br>recording. Recording length is<br>Recording continues until cust<br>instructed in your question au<br>from within reports, and/or ca<br>Recording Directory. For relate                                                                                                    | etailed feedback in the form of a<br>bound only by available disk space.<br>omer disconnects or presses "#" as<br>dio file. Voice recordings are playable<br>n be accessed from the Audio<br>ed information, see <u>Beep Tone</u> .                                                                                                    |  |  |
| Collect Digits                          | Allow the customer to leave a string of numeric values (e.g. transaction number, customer ID) using his/her touch-tone keypad. Survey advances when the caller presses "#" as instructed in your question audio file, or after the wait period (defined at time of installation in the cc_surveylyrFX.ini file) |                                                                                                    |  |  |
| End Survey                              | Convey closing message. Call automatically disconnects after execution of this audio file.                                                                                                    |                                                                                                    |  |  |

| Threshold Branch | Direct respondents to<br>specific questions based on<br>cumulative score of earlier<br>responses. Requires no<br>audio file. Transparent to<br>caller. Typically not<br>appropriate for the Mark<br>Survey Complete option. An<br>example of this type of<br>question and the associated<br>logic is shown below. | Negative Percentage Threshold:<br>surveys with current percentage<br>below this value are negative<br>(current accumulated<br>points/current total possible points)<br>Positive Percentage Threshold:<br>surveys with current percentage<br>above this value are positive<br>(current accumulated<br>points/current total possible points)<br>Negative Next Question: next<br>question for surveys at negative<br>threshold<br>Neutral Next Question: next<br>question for surveys between<br>thresholds<br>Positive Next Question: next<br>question for surveys at positive<br>threshold |
|------------------|----------------------------------------------------------------------------------------------------|----------------------------------------------------------------------------------------------------|
|------------------|----------------------------------------------------------------------------------------------------|----------------------------------------------------------------------------------------------------|

**Threshold Branch Example** 

In this example, the survey is designed so that, if the technician's technical skills were not satisfactory, the caller is asked to leave verbal feedback and the survey ends immediately thereafter (see Figure 1). If the technician's technical skills were satisfactory, the caller is presented with another question prior to the survey's conclusion (see Figure 2).

| Technical Skills                                                                                                    |                     | S             | core: 0 of 5 (0%)                                   |
|----------------------------------------------------------------------------------------------------|---------------------|---------------|-----------------------------------------------------|
| Were you comfortable with your technician's knowledge of the application? Pr                                                                                                    | ress 1 f            | or yes        | s. Press 2 for no.                                  |
| Digits Collected: 2                                                                                                    |                     |               |                                                     |
| Yes<br>No                                                                                                    | .□<br>.ช            | Opts          | Negative answer;<br>caller asked to<br>leave verbal |
| Allow verbal feedback if dissatisfied with technical knowledge.                                                                                                    |                     |               | comments. Final                                     |
| Digits Collected: 2                                                                                                    |                     |               | question is not                                     |
|                                                                                                    | . 🗆                 |               | presented.                                          |
| We're sorry that your experience with our technical support was less than sati<br>record a detailed voice message regarding how we could have done better. Pr<br>to stop recording. | isfactor<br>ess the | y Att<br>poun | the tone, please<br>ad or pumber sign               |
| <u>1-110934.wav</u>                                                                                                    | <u>.</u> 🗆          |               |                                                     |
| Was your issue resolved within a satisfactory period of time? Press 1 for yes.                                                                                                    | Press 2             | 2 for n       | ю.                                                  |
| Yes                                                                                                    | . 🗆 🖌               | 6             |                                                     |
| No                                                                                                    | <u>.</u> 🗆          |               |                                                     |

Figure 1

| Technical Skills                                                                                                    | s                       | core: 1         | L0 of 10 (100%)                     |
|----------------------------------------------------------------------------------------------------|-------------------------|-----------------|-------------------------------------|
| Were you comfortable with your technician's knowledge of the application?                                                                                                    | Press 1 f               | or yes.         | Press 2 for no.                     |
| Digits Collected: 1                                                                                                    |                         |                 |                                     |
| Yes                                                                                                    | . <del>2</del>          | 5pts            | Positive Answer<br>leads to         |
| Allow verbal feedback if dissatisfied with technical knowledge.                                                                                                    | . u                     |                 | presentation of                     |
| Digits Collected: 1                                                                                                    |                         |                 | question                            |
|                                                                                                    | . 🗆                     |                 |                                     |
| We're sorry that your experience with our technical support was less than sa<br>record a detailed voice message regarding how we could have done better. I<br>to stop recording. | atisfactor<br>Press the | y. At the pound | ne tone, please<br>I or number sign |
|                                                                                                    | . 🗆                     |                 |                                     |
| Was your issue resolved within a satisfactory period of time? Press 1 for yes                                                                                                    | s. Press 2              | 2 for no        | ×.                                  |
| Digits Collected: 1                                                                                                    |                         | K               |                                     |
| Yes                                                                                                    | , <del>2</del> 2        | 5pts            |                                     |
| No                                                                                                    | . 🗆                     |                 |                                     |
| Conclusion                                                                                                    |                         | Sco             | ore: 0 of 0 (N/A)                   |
| Thank you for participating in our Post-Support Survey. We appreciate your                                                                                                    | feedback                | ι.              |                                     |
|                                                                                                    | . 🗆                     |                 |                                     |

Figure 2

## **Search Attempted Surveys (Form Search)**

| Search Attempted Sur                    | veys |                                 | Search                 |
|-----------------------------------------|------|---------------------------------|------------------------|
| Survey :<br>Record ID :<br>IP Address : | All  | Start Date 11/25/2013           | End Date : 11/25/2013  |
|                                         |      | No Surveys Found Matching Crite | eria                   |
| Pages: 1                                |      |                                 | Go To Page : 1 of 1 Go |

If you have permission to view surveys, you will also be able to search for surveys which have been offered and wholly or partially completed. You can refine your search based on one or more of the following:

- **Survey**: This is the name of the survey.
- **Start Date**: Click the calendar icon to set the start date for your search period.
- **End Date**: Click the calendar icon to set the end date for your search period.
- **Record ID**: Each attempted survey is assigned a unique identification number by the system. If you know this number, you can search for a specific survey by entering that ID number here.
- **DNIS**: In the **DNIS** field, enter the number(s) attached to the survey.
- **ANI**: To limit your search to surveys delivered to a specific caller, enter the ANI (CallerID) information here. Availability of ANI information is dependent on your telephony system. If the caller is manually transferred to the survey by an agent, the ANI may not reflect the original CallerID.
- **IP Address**: This field is reserved for future functionality.
- **Agent Name**: To limit your search to surveys associated with a specific agent, enter the agent's name here.

To search for surveys:

- 1. Click the **Surveys** tab in the Discover Web Portal and then click **Form Search**.
- 2. Enter your desired search criteria.
- 3. Click Search.

# **Survey Reports**

## **Survey Reports Overview**

Survey includes a number of pre-built reports, called Printable Reports. You can also use Discover WFO's ad hoc reporting functionality to build reports using Survey data. You must have appropriate permissions for reporting. For more information on permissions, talk to your Discover WFO application administrator or see the "Permissions Definitions" section in the *Uptivity Discover Administration Manual*.

| Printable Reports                     | Survey Reporting              |                                                                                                    |              |
|---------------------------------------|-------------------------------|----------------------------------------------------------------------------------------------------|--------------|
| Analytics Reporting<br>Call Reporting | Filter:                       | Search                                                                                                    |              |
| QA Reporting                          | Report                        | Description                                                                                                    | Date Created |
| Survey Reporting                      | Survey Detail                 | Detailed breakdown of survey responses.                                                                                                    | 10/22/2013   |
|                                       | Survey Detail Summary         | Detail Summary of Survey Activity                                                                                                    | 10/22/2013   |
|                                       | Survey Overview               | Summary of all survey activity during a date range.                                                                                                    | 10/22/2013   |
|                                       | Survey Summary                | Summary of Survey Activity                                                                                                    | 10/22/2013   |
|                                       | Survey Summary by<br>Agent    | Survey Summary By Agent                                                                                                    | 10/22/2013   |
|                                       | Survey Summary by<br>Question | Provides a count of each given reponse to each of the questions in a survey form.                                                                                                    | 10/22/2013   |
|                                       | Survey Summary by<br>Response | Provides a count of each given reponse to each of the questions in a survey form given that one question has been provided with a particular response. This allows you to see how different segments of the surveyed population have answered questions. | 10/22/2013   |
|                                       | Pages: 1                      | Go To Page : 1                                                                                                    | of 1 Go      |

The **Survey Reporting** screen lists the available Printable Reports. The **Date Created** column shows the date that the template for the report type was created in the system.

## **Reporting Criteria Reference**

You can use these criteria to specify the data included in a Printable Report. Not all criteria may be applicable to or available for some reports.

- **Start Date**: Click the calendar icon to set the start date for your search period.
- End Date: Click the calendar icon to set the end date for your search period.
- Agent: One or all agents can be selected from the drop-down list.
- **Record ID**: Each attempted survey is assigned a unique identification number by the system. If you know this number, you can search for a specific survey by entering that ID number here.
- **Surveys/Forms/Form ID**: One, multiple, or all survey forms can be selected from the list provided.
- **Survey Complete**: Surveys are either Complete or Incomplete based on whether the respondent reached a question that had the Mark Survey Complete option selected. You can limit your search to Complete, Incomplete, or Any using the drop-down list.

• **ANI**: To limit your report to surveys delivered to a specific caller, enter the ANI (CallerID) information here.

If the respondent was manually redirected to the survey by an agent, the ANI may not accurately reflect the respondent's number, depending on your telephony equipment.

- **DNIS**: Surveys can be configured so that customers receive different surveys based on the number they call to reach you (DNIS). To limit your report to surveys delivered via a specific DNIS, enter that information here.
- **Question ID**: To limit your report to a specific question, select from the list provided. This list is populated only after you have selected a survey for the report.

You can use saved criteria sets for reports that you run regularly. You can also use many of these criteria items when generating ad hoc reports. For more information about saved criteria sets and about building and generating ad hoc reports, see the *Uptivity Discover Reporting Manual*.

## **Generate a Survey Report**

To generate a Printable Report for Survey data:

- 1. Click **Reporting** in the Discover Web Portal and expand **Printable Reports** in the left navigation menu.
- 2. Click Survey Reporting.
- 3. In the **Report** column, click the name of the report you wish to generate.
- 4. Enter the desired criteria and click **Generate Report**.

## **Printable Reports for Survey Data**

This section provides you with explanations and images for each of the Surveyrelated Printable Reports. For related information, see <u>Reporting Criteria</u> and <u>Generate a Survey Report</u>.

#### **Survey Detail Report**

The **Survey Detail** report shows complete responses for one or more survey respondent(s) and also provides information about the respondent, such as DNIS and ANI.

☑ IP Address is not used at this time.

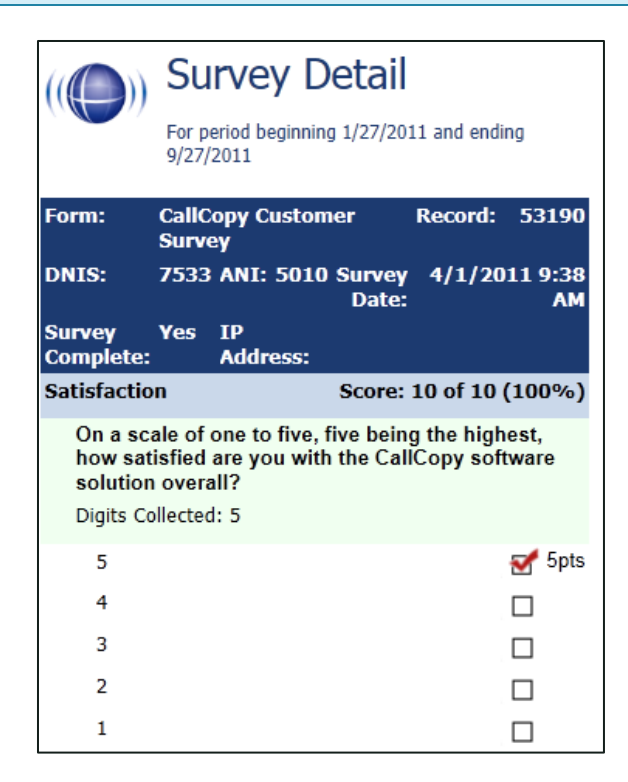

If respondents left a voice message for a question, a link to the message file appears in the report.

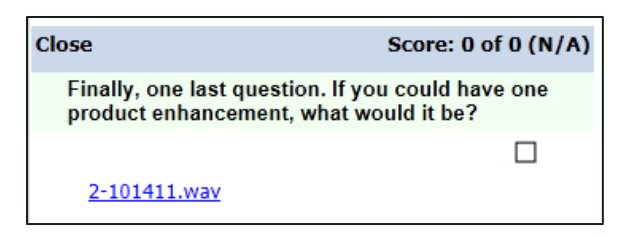

#### **Survey Detail Summary Report**

The **Survey Detail Summary** lists all survey responses that match the search criteria. Click a survey to open the Survey Detail report for that survey. The Recordings column shows the number, if any, of respondent voice recordings.

| ((())) Survey Detail Summary<br>For period beginning Tuesday, May 08, 2012 and ending Friday, June 08, 2012 |                                                              |        |       |         |            |              |                                   |  |
|----------------------------------------------------------------------------------------------------|--------------------------------------------------------------|--------|-------|---------|------------|--------------|-----------------------------------|--|
| Selected Surveys: surveyFor5090<br>Survey Complete: Complete                                                | Selected Surveys: surveyFor5090<br>Survey Complete: Complete |        |       |         |            |              |                                   |  |
| Name 🗧                                                                                                    | Date 🗧                                                       | DNIS 🗦 | ANI 🗘 | Score 🗧 | RecordID 🗦 | Recordings 🗧 | Agent Name                        |  |
| surveyFor5090                                                                                               | 5/9/2012                                                     | 1001   | 1234  | 46.67%  | 5          | 0            | agent9_first58<br>agent9_last58   |  |
| surveyFor5090                                                                                               | 5/9/2012                                                     | 1001   | 1234  | 46.67%  | 6          | 0            | Clifton Guiran                    |  |
| surveyFor5090                                                                                               | 5/9/2012                                                     | 1001   | 1234  | 60.00%  | 7          | 0            | agent10_first58<br>agent10_last58 |  |
| surveyFor5090                                                                                               | 5/9/2012                                                     | 1001   | 1234  | 53.33%  | 8          | 0            | Alan Crow                         |  |
| surveyFor5090                                                                                               | 5/9/2012                                                     | 1001   | 1234  | 80.00%  | 9          | 0            | Myron Galliano                    |  |
| surveyFor5090                                                                                               | 5/9/2012                                                     | 1001   | 1234  | 0.00%   | 10         | 0            | Connie Francis                    |  |
| surveyFor5090                                                                                               | 5/9/2012                                                     | 1001   | 1234  | 40.00%  | 11         | 0            | Connie Francis                    |  |
| surveyFor5090                                                                                               | 5/9/2012                                                     | 1001   | 1234  | 60.00%  | 12         | 0            | agent10_first58<br>agent10_last58 |  |

#### **Survey Overview Report**

The **Survey Overview** report calculates the shown categories for each survey form in a time period. Positive, Negative, and Neutral ranges are defined on the Survey Form specific information. If a survey form does not have any responses, it does not appear on the report.

| (() Survey Overview                                                                       |              |            |                                |           |           |              |  |  |  |
|-------------------------------------------------------------------------------------------|--------------|------------|--------------------------------|-----------|-----------|--------------|--|--|--|
| For period beginning Thursday, January 27, 2011 and ending Tuesday,<br>September 27, 2011 |              |            |                                |           |           |              |  |  |  |
| Name                                                                                      | Count        | Complete   | Incomplete                     | Positive  | Negative  | Neutral      |  |  |  |
| CallCopy<br>Customer<br>Survey                                                            | 12           | 11 (91.7%) | 1 (8.3%)                       | 4 (33.3%) | 2 (16.7%) | 4<br>(33.3%) |  |  |  |
| Survey Oven                                                                               | view - 9/27/ | /2011 0    | CallCopy Recorder R<br>Service | eporting  |           | Page 1 of 1  |  |  |  |

#### Survey Reports

#### **Survey Summary Report**

The **Survey Summary** report calculates the shown categories for all surveys in a time period, and displays them on a per-survey basis. If a survey form does not have any responses, it does not appear on the report.

- **Score:** Total score of the survey responses and the total maximum possible score of a survey. The maximum possible score on a survey can vary based on the questions that a respondent is asked to answer. For example, one respondent may be asked to answer five questions with a total of 50 points. Another respondent, based on his/her answers, will be directed through seven questions with a total of 70 points. This fact must be considered when designing surveys.
- Average Percentage (%): (Sum of each response's score)/((Sum of the possible score for each form)/Number of responses)

| ((()) Survey Summary<br>For period beginning Thursday, January 27, 2011 and ending Tuesday, September 27, 2011 |       |            |            |           |           |              |             |          |  |  |
|----------------------------------------------------------------------------------------------------|-------|------------|------------|-----------|-----------|--------------|-------------|----------|--|--|
| Name                                                                                                    | Count | Complete   | Incomplete | Positive  | Negative  | Neutral      | Score       | Avg<br>% |  |  |
| CallCopy<br>Customer<br>Survey                                                                                 | 12    | 11 (91.7%) | 1 (8.3%)   | 4 (33.3%) | 2 (16.7%) | 4<br>(33.3%) | 76 of<br>90 | 80.8%    |  |  |
| Survey Summary - 9/27/2011 CallCopy Recorder Reporting Service Page 1 of                                       |       |            |            |           |           |              | ge 1 of 1   |          |  |  |

#### **Survey Summary by Agent Report**

**Survey Summary by Agent** allows you to select a set of agents over a specific date range, and displays the number of surveys completed for each agent, given survey score, total possible points, percentage overall score, and totals for each column.

The Report Type option determines how results are broken down and displayed:

- **Agent**: Lists total scores for all forms by agent as shown below.
- Form: For each agent, shows scores by form and the total scores for all forms.
- **Section**: Shows scores for each section on the form.
- **Question**: Shows scores for each question in each section on each form.

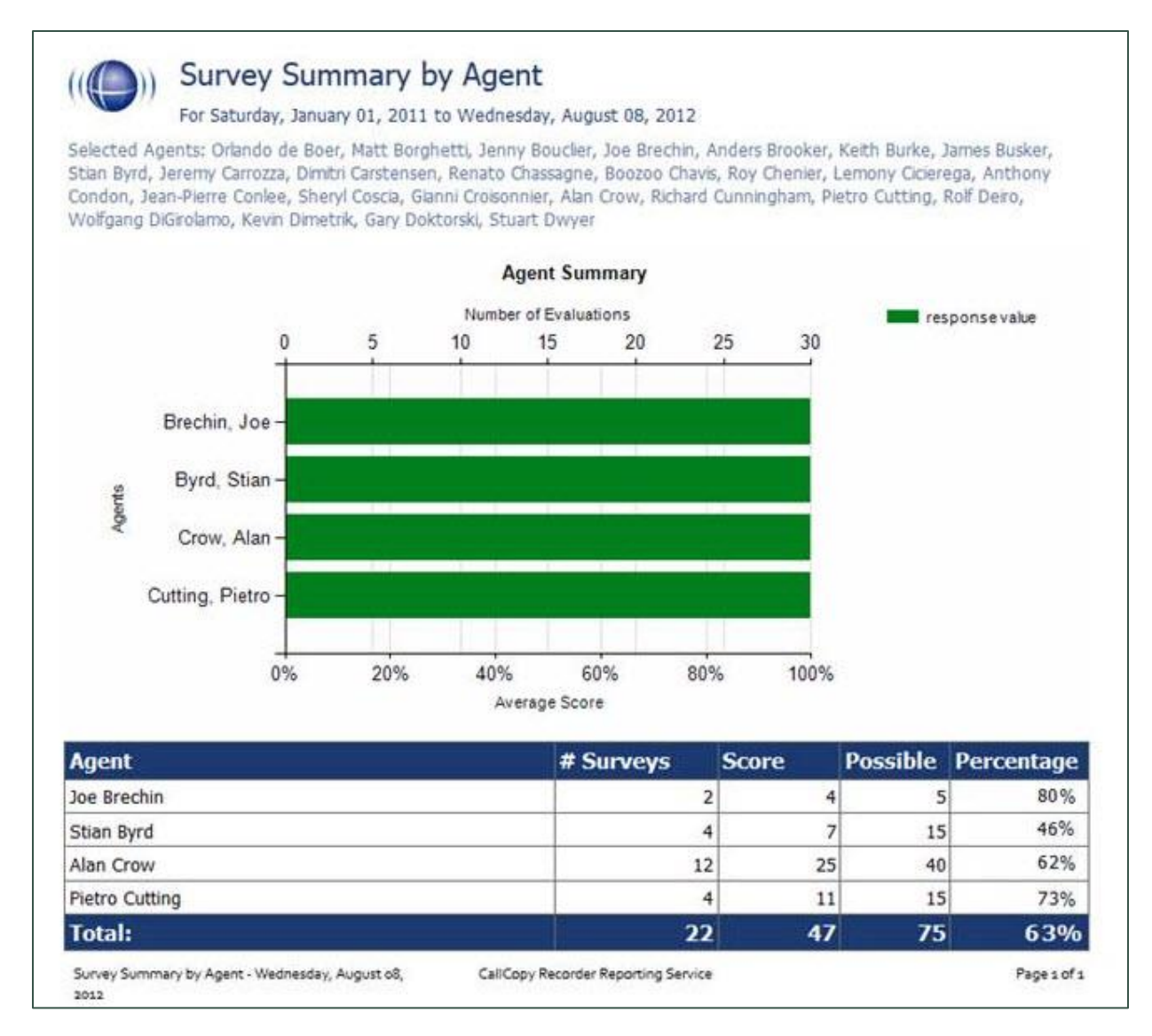

#### Survey Reports

#### **Survey Summary by Question Report**

The **Survey Summary by Question** report provides a count of each given response to each of the questions in a survey form. You can select a date range, the survey form to evaluate, DNIS/ANI numbers, and survey completion status. For each form evaluated, the generated report displays the number of surveys completed and average score, followed by counts and score percentages for each question in the form. The Survey field is required.

| Start Date 1/1/2009         | End Date 8/8/2012                    | Sorvey surveyFor5090                     |           |            |           |
|-----------------------------|--------------------------------------|------------------------------------------|-----------|------------|-----------|
| SHIS                        | ANL                                  | Survey Complete                          |           |            |           |
|                             |                                      |                                          |           |            |           |
| 14 4 1 of 1 ≥ ≥1            | <ul> <li>Find   Next.</li> </ul>     | H. 0                                     |           |            |           |
| Survey                      | Summary by Ou                        | estion                                   |           |            |           |
| For period bec              | sinoing Thursday, January 01, 2009 a | nd ending Wednesday, August 08, 2012     |           |            |           |
| Selected Form: surveyFor50  | 90                                   |                                          |           |            |           |
|                             | 7/2                                  | a prosi AddeceRebarrounders Reconnection |           |            |           |
| Survey                      |                                      | Number of Surveys Aver                   | age Score |            |           |
| surveyFor5090               |                                      | 0                                        |           | 0          | of 0 (N/) |
| Question                    |                                      | Response                                 | Count     | Percentage |           |
| Q1 On a scale of 1 to 5 - 5 | is the best                          |                                          |           |            |           |
| 1                           |                                      |                                          |           | 0          | 0.0       |
| 2                           |                                      |                                          |           | 0          | 0.0       |
| 3                           |                                      |                                          |           | 0          | 0.0       |
| 4                           |                                      |                                          |           | 0          | 0.0       |
| 5                           |                                      |                                          |           | 0          | 0.0       |
| 22 On a scale of 1 to 5 - 5 | is the best                          |                                          |           |            |           |
| 1                           |                                      |                                          |           | 0          | 0.0       |
| 2                           |                                      |                                          |           | 0          | 0.0       |
| 3                           |                                      |                                          |           | 0          | 0.0       |
| 4                           |                                      |                                          |           | 0          | 0.0       |
| 5                           |                                      |                                          |           | 0          | 0.0       |
| Q3 On a scale of 1 to 5 - 5 | is the best                          |                                          |           |            |           |
| 1                           |                                      |                                          |           | 0          | 0.0       |
| 2                           |                                      |                                          |           | 0          | 0.0       |
| 3                           |                                      |                                          |           | 0          | 0.0       |
| 4                           |                                      |                                          |           | 0          | 0.0       |
| 5                           |                                      |                                          |           | 0          | 0.0       |
| Thank you for your time     |                                      |                                          |           |            |           |
|                             |                                      | Coliforni Danascher Danascher Caracter   |           |            |           |

#### Survey Summary by Response

**Survey Summary by Response** helps you identify the relationship between a response to one question and the responses to other questions. This allows you to see how different segments of the surveyed population have answered questions. This report works well with surveys where one question addresses a respondent's overall opinion of a product or service, and follow-up questions elicit the reasons or factors for that overall opinion.

For example, a Car Satisfaction Survey may be designed where customers who purchased any new car within the last year are surveyed. One question asks them to rate their overall satisfaction with their car on a scale of 1 to 5, with 5 being the highest satisfaction. Additional questions ask how many times they have taken the car for repairs, the price of the car, the size of the car, the car's miles-per-gallon rate, and whether the car was the customer's first choice. Assume that these are the results:

Report 1: Question 1: Satisfaction rating: 1

- Question 2 -- Number of times cars repaired: 1
- Question 3 Was this car your first choice?: No

Report 1: Question 1: Satisfaction rating: 5

- Question 2 -- Number of times cars repaired: 1
- Question 3 Was this car your first choice?: Yes

Given these results, it appears that satisfaction with a car purchase is determined by whether or not the customer was able to purchase their first choice. A customer may have wanted a \$35,000 car but had to settle for a \$20,000 car, which affected the satisfaction rating.

Multiple versions of this report may need to be created in order to identify the relationships between a question's responses and the responses on the other questions. In other words, if Question 1 has four possible responses, and that question is used as the overall or control question, then a report should be run for each response.

Survey, Question ID, and Response are required fields. The result fields are:

- **Count**: Number of respondents who selected a response.
- **Score**: Actual total points for a response. If a response was worth two points and three respondents selected it, the Score would be six.

Survey Reports

- **Possible Score**: Number of response options multiplied by the point value for a response.
- Percentage: Score / Possible Score

This report can be run for all questions except Collect Customer Information questions. Because this question type allows customers to leave a recorded voice message as a response, Survey cannot include the response in any type of calculation. If you inadvertently include a question of this type as you build this report, Survey will not populate the Response field. Attempting to run the report anyway generates the error message, "Response value must be selected."

If no respondents selected a response to a question, the response option does not appear on the report. For example, if no respondents selected response 2 to a question, the report shows numbers for responses 1, 3, 4, and 5.

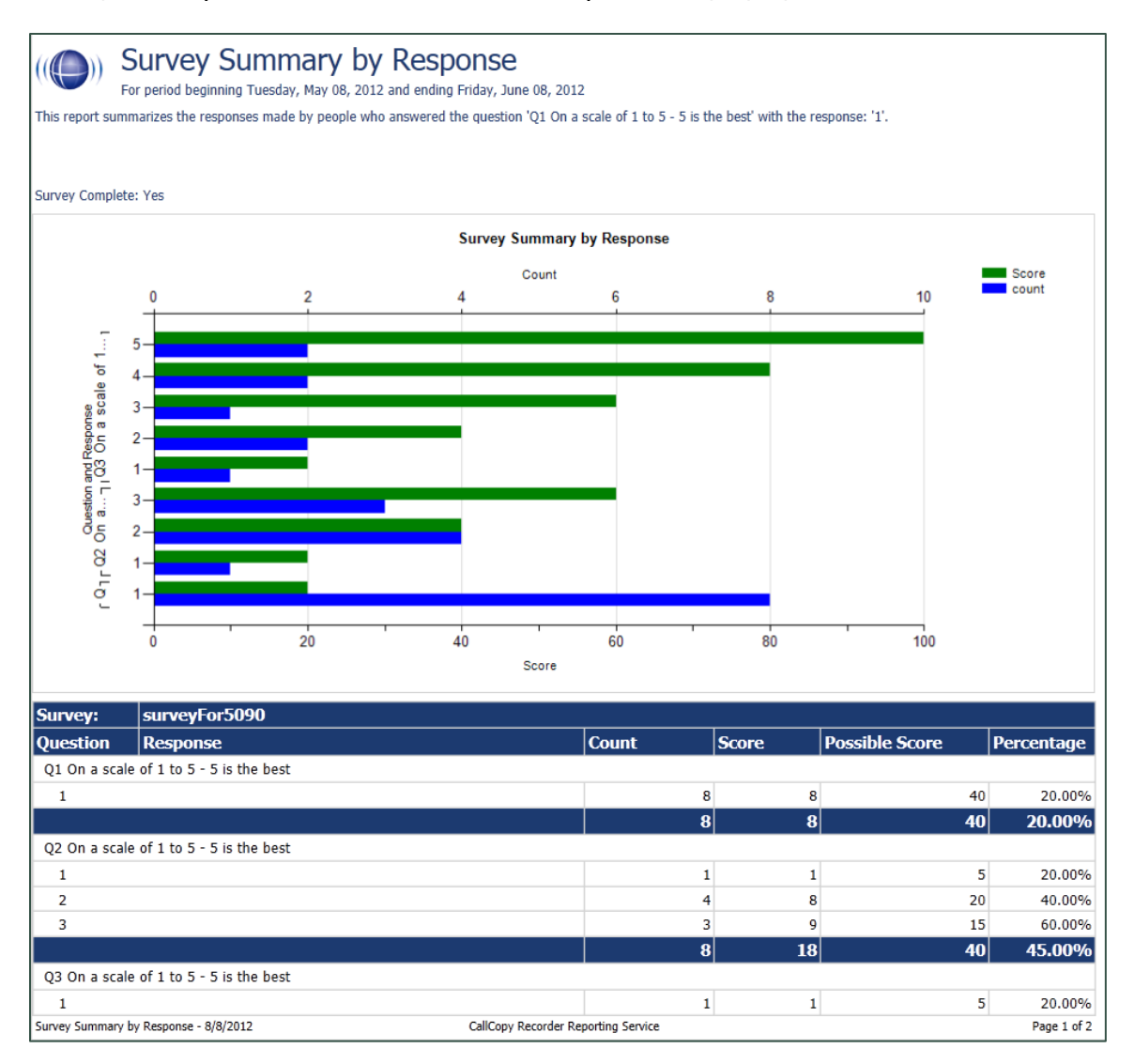

# **Appendix: PBX Configuration Examples**

This section provides screen images of PBX configuration examples for SIP trunks used with Uptivity Survey. This is **not** an inclusive list and Uptivity makes no guarantees that these configurations will work in your scenario. You should always use documentation from your PBX manufacturer to configure PBX settings. Consult your PBX support or vendor for specific questions regarding your installation.

## Cisco

The following images identify which fields need to be configured for Survey to function properly. Specific values will vary from one environment to another.

## Set Route Pattern

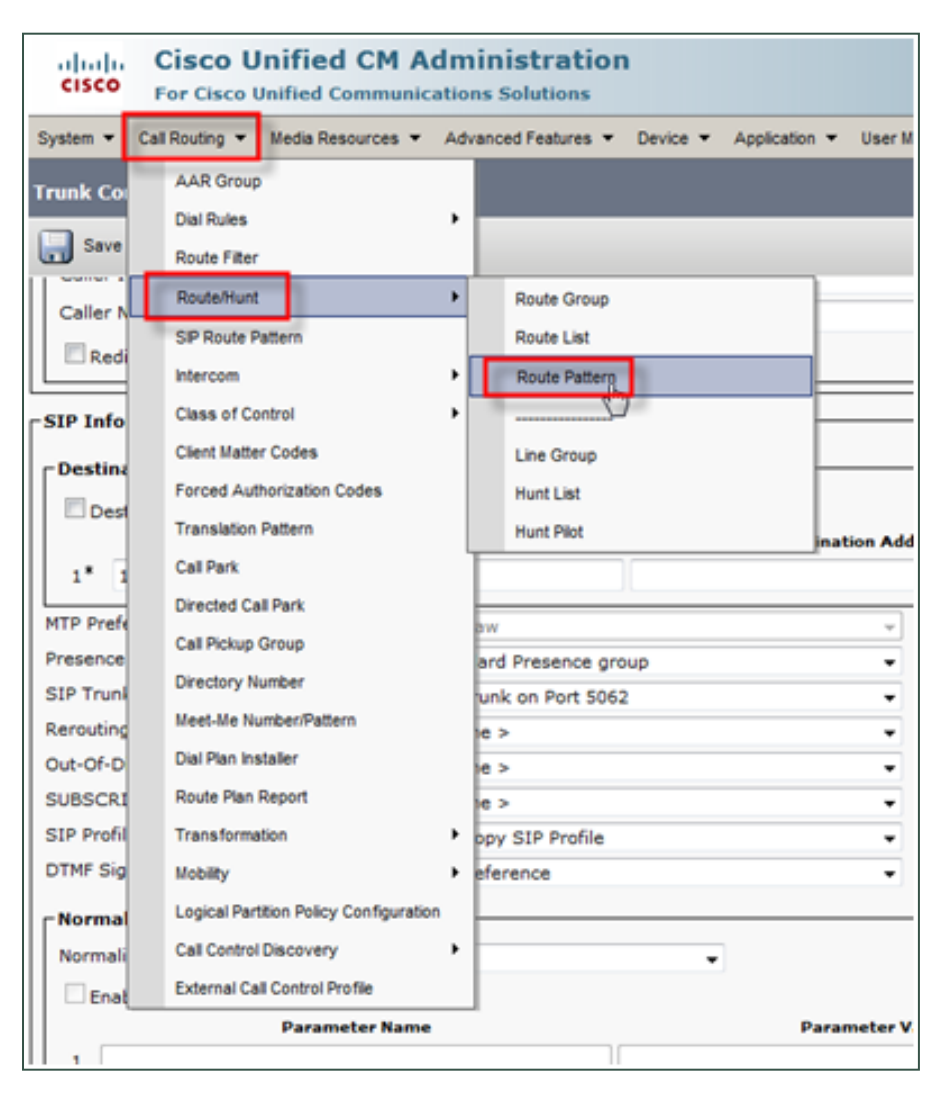

| Status<br>Status: Ready                     |                                                     |                 |
|---------------------------------------------|-----------------------------------------------------|-----------------|
| Pattern Definition                          |                                                     |                 |
| Route Pattern*                              | 93XXXX                                              | ]               |
| Route Partition                             | < None >                                            |                 |
| Description                                 |                                                     | ]               |
| Numbering Plan                              | Not Selected 👻                                      |                 |
| Route Filter                                | < None > v                                          |                 |
| MLPP Precedence*                            | Default 👻                                           |                 |
| Resource Priority Namespace Network Domain  | < None >                                            |                 |
| Route Class*                                | Default                                             |                 |
| Gateway/Route List*                         | CCSurveyTest 🗸                                      | ( <u>Edit</u> ) |
| Route Option                                | Route this pattern                                  |                 |
|                                             | Block this pattern No Error                         |                 |
| Call Classification * OffNet                | <b>▼</b>                                            |                 |
| 🔲 Allow Device Override 📝 Provide Outside [ | Dial Tone 🔲 Allow Overlap Sending 🔲 Urgent Priority |                 |

| - Called Party Transformations |                     |  |  |  |  |  |
|--------------------------------|---------------------|--|--|--|--|--|
| Discard Digits                 | < None >            |  |  |  |  |  |
| Called Party Transform Mask    | XXXX                |  |  |  |  |  |
| Prefix Digits (Outgoing Calls) | 93                  |  |  |  |  |  |
| Called Party Number Type*      | Cisco CallManager 🔹 |  |  |  |  |  |
| Called Party Numbering Plan*   | Cisco CallManager 🗸 |  |  |  |  |  |
|                                |                     |  |  |  |  |  |

## Set SIP Trunk Security Profile

| System  Call Routing  Media Re                                                                                                    | sources  Advanced Features  Device                                                                  |
|----------------------------------------------------------------------------------------------------|----------------------------------------------------------------------------------------------------|
| Server<br>Cisco Unified CM<br>Cisco Unified CM Group<br>Phone NTP Reference<br>Date/Time Group<br>Presence Group<br>Region<br>Device Pool<br>Device Pool<br>Device Mobility<br>DHCP<br>LDAP<br>Location<br>Physical Location<br>SRST<br>MLPP<br>Enterprise Parameters<br>Enterprise Phone Configuration | Add New Outside Dial Tone Allow Overlap Sen  Number Mask  Number Mask  CallManager CallManager ault |
| Service Parameters                                                                                                    | fault                                                                                               |
| Security                                                                                                    | Certificate                                                                                         |
| Application Server<br>Licensing<br>Geolocation Configuration                                                                                                    | Phone Security Profile  SIP Trunk Security Profile  CUMA Server Security Profile                    |

## Appendix: PBX Configuration Examples

In the following image, an alternate TCP port (5062) is used as described in <u>Configure the Survey INI</u>.

| Status                        |                                                                                        |
|-------------------------------|----------------------------------------------------------------------------------------|
| (i) Status: Ready             |                                                                                        |
| SIP Trunk Security Profile    | Information                                                                            |
| Name*                         | Sip Trunk on Port 5062                                                                 |
| Description                   |                                                                                        |
| Device Security Mode          | Non Secure 👻                                                                           |
| Incoming Transport Type*      | TCP+UDP -                                                                              |
| Outgoing Transport Type       | UDP 🗸                                                                                  |
| Enable Digest Authenticat     | ion                                                                                    |
| Nonce Validity Time (mins)*   | 600                                                                                    |
| X.509 Subject Name            |                                                                                        |
| Incoming Port*                | 5062                                                                                   |
| Enable Application Level      | Authorization                                                                          |
| Accept Presence Subscrip      | ition                                                                                  |
| Accept Out-of-Dialog REF      | ER**                                                                                   |
| Accept Unsolicited Notifica   | ation                                                                                  |
| Accept Replaces Header        |                                                                                        |
| Transmit Security Status      |                                                                                        |
| - Save Delete Cop             | y Reset Apply Config Add New                                                           |
| indicates required ite        | em.                                                                                    |
| (i) **If this profile is asso | ciated with an EMCC SIP trunk, Accept Out-of-Dialog REFER is enabled regardless of the |

## **Configure SIP Profile**

| Cisco Unified CM Administration                               | ı  |                 |             |     |              |                       |                                |      |
|---------------------------------------------------------------|----|-----------------|-------------|-----|--------------|-----------------------|--------------------------------|------|
| System 🔻 Call Routing 👻 Media Resources 👻 Advanced Features 👻 | De | evice 🔻         | Application | - I | User Managem | nent                  | ▼ Bulk Administration ▼ Help ▼ |      |
| Find and List SIP Route Patterns                              |    | CTI Rou         | ite Point   |     |              |                       |                                |      |
| Add New                                                       |    | Gateke<br>Gatew | eper<br>ay  |     |              |                       |                                |      |
| _ Status                                                      | -  | Phone           |             |     |              | ⊢                     |                                |      |
| (i) 0 records found                                           |    |                 |             |     |              |                       |                                |      |
|                                                               |    | Remote          | Destination |     |              |                       |                                |      |
| SIP Route Pattern                                             |    | Device          | Settings    | 1   | •            |                       | Device Defaults                |      |
| Find SIP Route Pattern where IPv4 Pattern 👻 begins with 👻     |    |                 | 15          | 0   | Find         |                       | Firmware Load Information      |      |
|                                                               |    |                 |             |     |              |                       | Default Device Profile         | sear |
| Add New                                                       |    |                 |             |     |              |                       | Device Profile                 |      |
|                                                               |    |                 |             |     |              | Phone Button Template |                                |      |
|                                                               |    |                 |             |     |              |                       | Softkey Template               |      |
|                                                               |    |                 |             |     |              | _                     | Phone Services                 |      |
|                                                               |    |                 |             |     |              | 1                     | SIP Profile                    |      |
|                                                               |    |                 |             |     |              |                       | Common Device Configuration    |      |
|                                                               |    |                 |             |     |              |                       | Common Phone Profile           |      |
|                                                               |    |                 |             |     |              |                       | Remote Destination Profile     |      |

## **Configure Trunk**

| Cisco Unified CM Administration<br>For Cisco Unified Communications Solutions |                       |       |                               |      |                 |  |  |  |
|-------------------------------------------------------------------------------|-----------------------|-------|-------------------------------|------|-----------------|--|--|--|
| System ▼ Call Routing ▼ Media Resources                                       | ▼ Advanced Features ▼ | Devie | ce 🔻 Applicati                | on 🔻 | User Management |  |  |  |
| SIP Profile Configuration                                                     | Reset 🧪 Apply Config  |       | CTI Route Point<br>Gatekeeper |      |                 |  |  |  |
| Anonymous Call Block*                                                         | Off                   |       | Gateway<br>Phone              |      |                 |  |  |  |
| Caller ID Blocking*                                                           | Off                   |       | Trunk (hr)                    |      |                 |  |  |  |
| Do Not Disturb Control*                                                       | User                  | -     | Remote Destination            |      |                 |  |  |  |
| Telnet Level for 7940 and 7960*                                               | Disabled              |       | Device Settings               |      |                 |  |  |  |
| Timer Keep Alive Expires (seconds)*                                           | 120                   | -     | _                             |      |                 |  |  |  |

| SIP Information                                                            |                            |          |                          |                  |   |  |  |  |
|----------------------------------------------------------------------------|----------------------------|----------|--------------------------|------------------|---|--|--|--|
| Destination                                                                | have                       |          | Destination Address TDu6 | Destination Post | - |  |  |  |
| 1*                                                                         |                            |          | Destination Address (Pro | 5062             |   |  |  |  |
| MTP Preferred Originating Codec* Presence Group*                           | 711ulaw<br>Standard Presen | ce group | -                        |                  |   |  |  |  |
| SIP Trunk Security Profile*                                                | Sip Trunk on Por           | t 5062   |                          |                  |   |  |  |  |
| Rerouting Calling Search Space                                             | < None >                   |          | •                        |                  |   |  |  |  |
| Out-Of-Dialog Refer Calling Search Space<br>SUBSCRIBE Calling Search Space | < None >                   |          | •                        |                  |   |  |  |  |
| SIP Profile*                                                               | CallCopy SIP Pro           | ofile    | •                        |                  |   |  |  |  |
| DTMF Signaling Method*                                                     | No Preference              | _        | •                        |                  |   |  |  |  |

## Appendix: PBX Configuration Examples

Avaya SIP

## Create Node

Create a node with a unique name and the IP of the system running Uptivity Survey.

| change node-names ip | p .         |            |            |            | Page       | 2 of   | 2 |
|----------------------|-------------|------------|------------|------------|------------|--------|---|
|                      |             | IP NOD     | E NAMES    |            |            |        | _ |
| Name                 | IP Addre    | 33         |            |            |            |        |   |
| gavm                 |             |            |            |            |            |        |   |
|                      |             |            |            |            |            |        |   |
|                      |             |            |            |            |            |        |   |
|                      |             |            |            |            |            |        |   |
|                      |             |            |            |            |            |        |   |
|                      |             |            |            |            |            |        |   |
|                      |             |            |            |            |            |        |   |
|                      |             |            |            |            |            |        |   |
|                      |             |            |            |            |            |        |   |
|                      |             |            |            |            |            |        |   |
|                      |             |            |            |            |            |        |   |
|                      |             |            |            |            |            |        |   |
|                      |             |            |            |            |            |        |   |
|                      |             |            |            |            |            |        |   |
|                      |             |            |            |            |            |        |   |
|                      |             |            |            |            |            |        |   |
|                      |             |            |            |            |            |        |   |
|                      |             |            |            |            |            |        |   |
| ( 16 of 19 adminis   | stered node | -names wer | e displaye | a)         |            |        |   |
| Use 'list node-names | s' command  | to see all | the admin  | istered no | de-names   |        |   |
| Use 'change node-nam | aes ip xxx' | to change  | a node-na  | me 'xxx' o | r add a no | de-nam | e |
|                      |             |            |            |            |            |        |   |
|                      |             |            |            |            |            |        |   |
|                      |             |            |            |            | 6          |        |   |

**Create Signaling Group** 

### Transport Method: TCP

### Near-end Node Name: procr

Far-end Node Name: The name of the node created in the previous step.

Near-end and Far-end Listen Ports should be 5060 by default when the Transport Method is set to TCP. Port 5061 is reserved for encryption, which is not supported by Uptivity Survey.

| change signaling-group  | 70                |                                   |            | Page     | 1 0   | f 1          |  |  |
|-------------------------|-------------------|-----------------------------------|------------|----------|-------|--------------|--|--|
|                         | SIGNALING         | GROUP                             |            |          |       |              |  |  |
|                         |                   |                                   |            |          |       |              |  |  |
| Group Number: 70        | Group Type:       | sip                               |            |          |       |              |  |  |
|                         | Transport Method: | tcp                               |            |          |       |              |  |  |
| IMS Enabled? <u>n</u>   |                   |                                   |            |          |       |              |  |  |
|                         |                   |                                   |            |          |       |              |  |  |
|                         |                   |                                   |            |          |       |              |  |  |
|                         |                   |                                   |            |          |       |              |  |  |
|                         |                   |                                   |            |          |       |              |  |  |
| Near-end Node Name:     | progr             | Far-end 1                         | Node Name: | gavm     |       |              |  |  |
| Near-end Listen Port:   | 5060              | Far-end Li                        | sten Port: | 5060     |       |              |  |  |
| near cha broten rerot   |                   | ar-end Netwo                      | rk Region: | 1        |       |              |  |  |
| Far-end Domain:         |                   |                                   |            |          |       |              |  |  |
|                         |                   |                                   |            |          |       |              |  |  |
|                         |                   | Bypass I:                         | f IP Three | shold Ex | ceed  | ed? n        |  |  |
| Incoming Dialog Loopbac | ks: eliminate     |                                   | RFC 3389   | Comfort  | Noi   | se? n        |  |  |
| DTMF over IP:           | rtp-payload       | Direct IP-IP Audio Connections? y |            |          |       |              |  |  |
| Session Establishment T | imer(min): 3      |                                   | IP Audi    | io Hairp | inni  | ng? n        |  |  |
| Enable Layer 3          | Test? n           | D:                                | irect IP-1 | IP Early | Med   | ia? n        |  |  |
| H.323 Station Outgoing  | Direct Media? n   | Alt                               | ernate Rou | ite Time | r (se | c): <u>6</u> |  |  |
|                         |                   |                                   |            |          |       |              |  |  |
|                         |                   |                                   |            |          |       |              |  |  |
| F1 Cancel F2 Refresh F3 | 3 Enter F4 Clear  | F5 Help F                         | 6 Edit 📔 F | 7 Next   | F8    | Prev         |  |  |

Appendix: PBX Configuration Examples

**Create Trunk Group** 

## Group Type: SIP

**TAC**: Select a unique value not already in use.

## Service Type: Tie

**Number of Members**: Number of individual trunks. This will be determined by your configuration.

| add trunk-grou                | up 70         |          |          |           |          |          | Pag     | je 1 of        | 21   |
|-------------------------------|---------------|----------|----------|-----------|----------|----------|---------|----------------|------|
|                               |               |          | TRUNK    | GROUP     |          |          |         |                |      |
| Group Number:<br>Group Name:  | 70<br>* SIP t | o qavm   | Gro      | COR:      | sip<br>1 | TN:      | CDR Re  | TAC: 2         | 70   |
| Dial Access?<br>Queue Length: | n<br>0        |          | outgoing | Display   | " Ni     | ght Serv | ice:    |                |      |
| Service Type:                 | tie           |          | A        | ith Code? | B        | Signa    | ling Gr | oup: 70        |      |
|                               |               |          |          |           |          | Number   | of Memb | ers: <u>10</u> |      |
|                               |               |          |          |           |          |          |         |                |      |
|                               |               |          |          |           |          |          |         |                |      |
|                               |               |          |          |           |          |          |         |                |      |
|                               |               |          | X        |           | 16       |          |         |                |      |
| F1 Cancel F2                  | Refresh       | F3 Enter | F4 Clea  | r F5 He   | elp      | F6 Edit  | F7 Nex  | xt F8 F        | Prev |

## **Create Route Pattern**

Group Number: Trunk group number (see top-left of previous screenshot)

## **FRL**: 0

## **NPA**: Local area code

| cha | nge r      | oute       | e-pat | terr  | a 70 |        |        |             |         |          |          | I      | Page  | 1 of     | 3    |
|-----|------------|------------|-------|-------|------|--------|--------|-------------|---------|----------|----------|--------|-------|----------|------|
|     |            |            |       |       | Patt | tern 1 | Number | c: 70       | Patter  | n Name:  | * Surv   | vey qu | avm   |          |      |
|     |            |            |       |       |      |        | SCCAL  | 1? <u>n</u> | Secu    | re SIP?  | <u>n</u> |        |       |          |      |
|     | Grp        | FRL        | NPA   | Pfx   | Hop  | Toll   | No.    | Inse        | rted    |          |          |        |       | DCS/     | IXC  |
|     | No         |            |       | Mrk   | Lmt  | List   | Del    | Digit       | 55      |          |          |        |       | QSIG     | ;    |
|     |            |            |       |       |      |        | Dgts   |             |         |          |          |        |       | Intw     |      |
| 1:  | 70         | <u>0</u>   | 614   |       |      |        |        |             |         |          |          |        |       | n        | user |
| 2:  |            |            |       |       |      |        |        |             |         |          |          |        |       | n        | user |
| 3:  |            |            |       |       |      |        |        |             |         |          |          |        |       | <u>n</u> | user |
|     |            |            |       |       |      |        |        |             |         |          |          |        |       | <u>n</u> | user |
| 6.  |            |            |       |       |      |        |        |             |         |          |          |        |       |          | user |
| ••• |            |            |       |       |      |        |        |             |         |          |          |        |       |          | user |
|     | BCC        | vai        | LUE   | TSC   | CA-1 | rsc    | ITC    | BCIE        | Service | /Feature | PARM     | No.    | Numbe | ring     | LAR  |
|     | 0 1        | 2 M        | 4 W   |       | Rem  | lest   |        | 2012        |         |          |          | Dats   | Forma | t        |      |
|     |            |            |       |       |      |        |        |             |         |          | Sut      | addre  | 133   |          |      |
| 1:  | y y        | y y        | y n   | n     |      |        | rest   | <b>.</b>    |         |          |          |        |       |          | none |
| 2:  | y y        | y y        | y n   | n     |      |        | rest   | 5           |         |          |          |        |       |          | none |
| 3:  | x x        | γ γ        | ŷ n   | n     |      |        | rest   | 5           |         |          | _        |        |       |          | none |
| 4:  | x x        | x x        | y n   | n     |      |        | rest   |             |         |          |          | _      |       |          | none |
| 5:  | <u>x</u> x | x x        | y n   | n     |      |        | rest   | 5           |         |          |          |        |       |          | none |
| 6:  | у у        | <u>y</u> y | y n   | n     |      |        | rest   | 5           |         |          |          |        |       |          | none |
|     |            |            |       |       |      |        |        |             |         |          |          |        |       |          |      |
|     |            |            |       |       |      |        |        |             |         |          |          |        |       |          |      |
| F1  | Canc       | el F       | 2 Ref | fresh | F3   | Enter  | F4     | Clear       | F5 He   | lp Ft    | 6 Edit   | F7     | Next  | F8 I     | Prev |

### Appendix: PBX Configuration Examples

### **Set ARS Digits**

**Dialed String**: DNIS numbers associated with surveys. You can represent a range (42xx means 4200 through 4299) or list individual DNIS numbers on this page.

**Total Min/Max**: Number of accepted digits for dialed string.

**Route Pattern**: Same as Pattern Number from previous screenshot.

**Call Type**: locl (allows dialing just an extension to forward to survey rather than a full 11-digit number)

| ANI I | Reqd | l: Y | es |
|-------|------|------|----|
|-------|------|------|----|

| change ars analysis      | 0                |                            |                              |             | Page                                                                                                    | 2 of   | 2 |
|--------------------------|------------------|----------------------------|------------------------------|-------------|----------------------------------------------------------------------------------------------------|--------|---|
|                          | Al               | RS DIGIT A                 | NALYSIS TA                   | BLE         |                                                                                                    |        |   |
|                          |                  | Locat                      | ion: all                     |             | Percent                                                                                                    | Full:  | 0 |
| Dialed<br>String<br>42xx | Tota<br>Min<br>4 | al Rou<br>Max Patt<br>4 70 | te<br>ern<br><u>loc1</u><br> | Node<br>Num | ANI<br>Reqd<br>n<br>n<br>n<br>n<br>n<br>n<br>n<br>n<br>n<br>n<br>n<br>n<br>n<br>n<br>n<br>n<br>n<br>n<br>n |        |   |
|                          |                  |                            |                              |             |                                                                                                    |        |   |
| F1 Cancel F2 Refresh     | F3 Enter         | F4 Clear                   | F5 Help                      | F6 Edit     | F7 Next                                                                                                    | F8 Pre | v |

### **Disable Mask CPN/Name**

Under the Class of Restriction that applies to agents directing callers to surveys, set "Mask CPN/NAME for Internal Calls?" to  $\mathbf{N}$ .

| change cor 1                                           | Page    | 2 of  | 23 |
|--------------------------------------------------------|---------|-------|----|
| CLASS OF RESTRICTION                                   |         |       |    |
|                                                        |         |       |    |
| MF Incoming Call Trace? <u>n</u>                       |         |       |    |
| Brazil Collect Call Blocking? n                        |         |       |    |
| Block Transfer Display? n                              |         |       |    |
| Block Enhanced Conference/Transfer Displays? y         |         |       |    |
| Remote Logout of Agent? n                              |         |       |    |
|                                                        |         |       |    |
|                                                        |         |       |    |
| Station Lock COR: 1 TODSL Release Interval (hours):    |         |       |    |
|                                                        |         |       |    |
|                                                        |         |       |    |
|                                                        |         |       |    |
|                                                        |         |       |    |
|                                                        |         |       |    |
| Station-Button Display of UUI IE Data? <u>n</u>        |         |       |    |
| Service Observing by Recording Device? n               |         |       |    |
| ERASE 24XX USER DATA UPON                              |         |       |    |
| Dissociate or unmerge this phone: <u>none</u>          |         |       |    |
| EMU login or logoff at this phone: none                |         |       |    |
| Mask CPN/NAME for Internal Calls? n                    |         |       |    |
|                                                        |         |       |    |
|                                                        |         | _     | _  |
| F1 Cancel F2 Refresh F3 Enter F4 Clear F5 Help F6 Edit | F7 Next | F8 Pr | ev |

#### Appendix: PBX Configuration Examples

**Program Vectors for Automatic Transfer** 

This screen provides values for creating a vector variable to ensure the caller is disconnected when the survey ends (instead of redirected to the ACD).

| display variables              |           |        |        |       | Page       | 39 | of | 39  |
|--------------------------------|-----------|--------|--------|-------|------------|----|----|-----|
|                                | VARIABLES | FOR VI | CTORS  |       |            |    |    |     |
| Var Description<br>ZI          | Туре      | Scope  | Length | Start | Assignment |    |    | VAC |
| ZJ<br>ZK<br>ZL                 |           |        |        |       |            |    |    |     |
| 2M<br>2N<br>20                 |           |        |        |       |            |    |    |     |
| ZP<br>ZQ<br>ZR                 |           |        |        |       |            |    |    |     |
| ZS<br>ZT<br>ZU                 |           |        |        |       |            |    |    |     |
| 2U<br>2W<br>2X                 |           |        |        |       |            |    |    |     |
| ZY<br>ZZ uptivity repeat issue | collect   | Р      | 1      | 1     |            |    |    |     |

This example shows a vector used to transfer an incoming call to an agent. When the caller is to be transferred to the survey automatically upon agent disconnection, the **Variables** field must be set to **y** and the **VDN Return Destination** must be set to the vector or number that forwards the caller to the survey (not shown in this screen capture).

This example shows a vector that routes the caller to the survey and increments the variable. If the variable is greater than one (in other words, the user has been directed to the survey before), the caller is disconnected.

| display vector                                                                                                    | 99                                                                                                    | Page              | 1 of                       | 6      |
|----------------------------------------------------------------------------------------------------|----------------------------------------------------------------------------------------------------|-------------------|----------------------------|--------|
|                                                                                                    | CALL VECTOR                                                                                                    |                   |                            |        |
| Number: 99<br>Multimedia? n<br>Basic? y<br>Prompting? y<br>Variables? y<br>01 # Return<br>02 wait-time<br>03 goto step<br>04 set<br>05 route-to<br>06 disconnect<br>07 stop<br>08<br>09<br>10<br>11<br>12 | Name: Survey Return<br>Attendant Vectoring? n Meet-me Conf? n<br>EAS? y G3U4 Enhanced? y ANI/II-Digits? y<br>LAI? y G3U4 Adv Route? y CINFO? y BSR? y<br>3.0 Enhanced? y<br>Destination For Appointment Center Survey<br>1 secs hearing silence<br>6 if ZZ > 1<br>ZZ = ZZ ADD 1<br>number 09650 with cov n if uncondit:<br>after announcement none | ASAI Ro<br>Holida | Lock?<br>outing?<br>ays? y | n<br>y |
|                                                                                                    |                                                                                                    |                   |                            |        |

## **Avaya Session Manager**

Screenshots in this section are taken from the web interface for Session Manager v6.3 on an Avaya Aura PBX. Uptivity Survey must be v5.6 or later. The integration has been tested with Session Manager and Communication Manager v6.3.

- 1. Log into Session Manager with an appropriately-permissioned account.
- 2. In the Elements section, click Routing.

| Dashboard ×                                                                                     |                                                                                                    |                                                                                                    |                              |
|-------------------------------------------------------------------------------------------------|----------------------------------------------------------------------------------------------------|----------------------------------------------------------------------------------------------------|------------------------------|
| < → C fi (                                                                                      |                                                                                                    |                                                                                                    | ☆ 〓                          |
| 🗀 AT&T 🦳 Avaya 🦳 Avaya Servers 🦳 Call Copy 🦳 Fresenius                                          | Billing 🦳 Fresenius network 📋 Linux Servers 🦳 News 🐧 Office 365 🚞                                                                                                    | Personal 🦳 Prognosis 🗀 Reference 🦳 Shipping                                                                                                    | » 🦳 Other bookmarks          |
| Aura <sup>®</sup> System Manager 6.3                                                            |                                                                                                    | Last Logged on<br>Go                                                                                                    | at December 11, 2015 6:37 PM |
| Home                                                                                            |                                                                                                    |                                                                                                    |                              |
| Administrature<br>Administrature<br>Groups & Rules<br>User Receiption<br>User Provisioning Rule | Elements<br>Caliboration Faviorement<br>Communication Manager<br>Communication Server 1000<br>Conferencing<br>IP Office<br>Herating Exchange<br>Herating<br>Prevence<br>Section Manager<br>Varid. Assignment | C. Services<br>Backup and Restore<br>Backupper and Export<br>Configurations<br>Events<br>Coopsplatic Redundancy<br>Inventary<br>Licenses<br>Replacition<br>Reports<br>Scheduler<br>Security<br>Statobown<br>Services Management<br>Templates |                              |
|                                                                                                 |                                                                                                    |                                                                                                    |                              |
|                                                                                                 |                                                                                                    |                                                                                                    |                              |

3. Click **SIP Entities**.

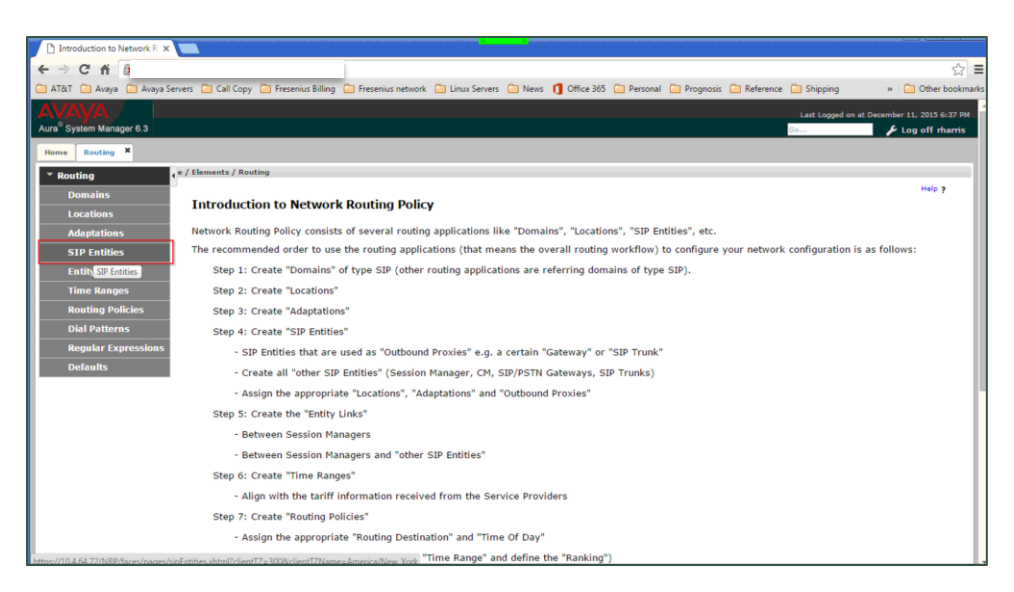

## 4. Click **New**.

| IP Entities X          |           |                                                                                     |                                            |                            |                                                                                                    |
|------------------------|-----------|-------------------------------------------------------------------------------------|--------------------------------------------|----------------------------|----------------------------------------------------------------------------------------------------|
| Chi                    |           |                                                                                     |                                            |                            | 1                                                                                                    |
| &T 📋 Avaya 🛅 Avaya Sen | vers 🗀    | Call Copy 🛅 Fresenius Billing 🦳 Fresenius                                           | network 📋 Linux Servers 🦳 News 🚺 Office 36 | 5 🦳 Personal 🦳 Prognosis 🦳 | Reference 🛅 Shipping 🛛 » 🦳 Other box                                                                                                    |
| ////A                  |           |                                                                                     |                                            |                            | Last Lower Law M Description 11, 2015 (-27                                                                                                    |
| System Manager 6.3     |           |                                                                                     |                                            |                            | Several Several Se |
|                        | -         |                                                                                     |                                            |                            |                                                                                                    |
| e Routing              |           |                                                                                     |                                            |                            |                                                                                                    |
| outing 📢               | a / Eleme | ants / Routing / SIP Entities                                                       |                                            |                            |                                                                                                    |
| Domains                | STD Col   | 14 inc                                                                              |                                            |                            | Help ?                                                                                                    |
| Locations              | our Ent   | ALC: S                                                                              |                                            |                            |                                                                                                    |
| Adaptations            | New       | Edit Delete Duplicate More Actions *                                                |                                            |                            |                                                                                                    |
| SIP Entities           | An        | ew entry will be opened in the detail editor.                                       |                                            |                            |                                                                                                    |
| Entity Links           | 33 Ite    | ems 🤓                                                                               |                                            |                            | Filter: Enable                                                                                                    |
| Time Ranges            |           | Name                                                                                | FQDN or IP Address                         | Туре                       | Notes                                                                                                    |
| nulles nulles          | 8         | AAM-CA Concord                                                                      | AAB                                        | Modular Messagin           | 9                                                                                                    |
| Routing Policies       |           | AAM-MA Waltham                                                                      | AAP                                        | Modular Messagin           | 9                                                                                                    |
| Dial Patterns          |           | ACM-CA Concord-5065                                                                 | 10.:                                       | СМ                         | CM @ Concord Site-To-Site SIP calls                                                                                                    |
| Regular Expressions    |           | ACM-CA Concord-5070                                                                 | 10.:                                       | СМ                         | CM @ Concord all PSTN SIP calls                                                                                                    |
| Defaults               |           | ACM-CO Greenwood Village                                                            | 10.                                        | СМ                         | CM @ Greenwood Village,Co                                                                                                    |
|                        |           | ACM-GA Kennesaw                                                                     | 10.4                                       | СМ                         | CM @ Kennesaw,Ga                                                                                                    |
|                        |           | ACM-IL DownersGrove                                                                 | 10.4                                       | СМ                         | CM @ Downers Grove,IL                                                                                                    |
|                        |           | ACM-IL Waukegan-5060 msg                                                            | 10.1                                       | CM                         | CM @ Waukegan,IL                                                                                                    |
|                        |           | ACM-IL Waukegan-5065                                                                | 10.4                                       | СМ                         | CM @ Waukegan,IL                                                                                                    |
|                        |           | ACM-IL Waukegan-5070 trk                                                            | 10.4                                       | СМ                         | CM @ Waukegan,IL                                                                                                    |
|                        | 63        | ACM-IN Carmel                                                                       | 10.4                                       | CM                         | CM @ Carmel,IN                                                                                                    |
|                        |           |                                                                                     |                                            |                            | CH C Manual III                                                                                                    |
|                        |           | ACM-LA Metarie                                                                      | 10.                                        | CM                         | CM IS Metanie,LA                                                                                                    |
|                        | 0         | ACM-LA_Metarie<br>ACM-MA_Waltham-5060                                               | 10.                                        | СМ                         | CM © Weltham for messaging route                                                                                                    |
|                        |           | ACM-LA Metarie<br>ACM-MA Waltham-5060<br>ACM-MA Waltham-5065                        | 10                                         | СМ<br>СМ<br>СМ             | CM © Metare,LA<br>CM © Waltham for messaging route<br>CM © Waltham Site-To-Site SIP calls                                                                                                    |
|                        |           | ACM-LA_Metarie<br>ACM-MA_Waltham-5060<br>ACM-MA_Waltham-5065<br>ACM-MA_Waltham-5070 | 10.:<br>10<br>10<br>10                     | см<br>см<br>см<br>см       | CM @ Metane,CA<br>CM @ Waltham for messaging route<br>CM @ Waltham Site-To-Site SIP calls<br>CM @ Waltham all PSTN SIP calls                                                                                                    |

5. Complete the fields as indicated in this image. The fields framed in red will vary for each customer.

| SIP Entity Details ×                                                                                     |                                                                                       |
|----------------------------------------------------------------------------------------------------|---------------------------------------------------------------------------------------|
| ← ⇒ C ñ                                                                                                  | ☆ =                                                                                   |
| 🗀 AT&T 🦳 Avaya 🦳 Avaya Servers 🛄 Call Copy 🚍 Fresenius Billing 🛄 Fresenius network 🚞 Linux Servers 🚍 Net | ws 🐧 Office 365 📋 Personal 📋 Prognosis 🚞 Reference 📮 Shipping 🛛 🔹 🔪 🗎 Other bookmarks |
| AVAYA                                                                                                    | Last Logged on at December 11, 2015 6:37 PM                                           |
| Home Routing X                                                                                           | con coy on many                                                                       |
| * Routing e / Elements / Routing / SIP Entities                                                          |                                                                                       |
| Domains<br>Locations SIP Entity Details                                                                  | [Commit] [Cancel]                                                                     |
| Adaptations General Vame: CC Session Mana                                                                | ger Survey                                                                            |
| Entity Links                                                                                             |                                                                                       |
| Time Ranges                                                                                              |                                                                                       |
| Routing Policies                                                                                         |                                                                                       |
| Dial Patterns Adaptation:                                                                                | •                                                                                     |
| Regular Expressions                                                                                      | •                                                                                     |
| Defaults<br>Time Zone: America/Fortaleza                                                                 | •                                                                                     |
| * SIP Timer B/F (in seconds): 4                                                                          |                                                                                       |
| Credential name:                                                                                         |                                                                                       |
| Call Detail Recordings egress *                                                                          |                                                                                       |
| Loop Detection                                                                                           |                                                                                       |
| Loop Detection Mode: Off 🔻                                                                               |                                                                                       |
| SIP Link Monitoring Use SIP Link Monitoring Use Session Manager                                          | Configuration •                                                                       |
| Supports Call Admission Control:                                                                         |                                                                                       |

6. Click **Commit**.

Appendix: PBX Configuration Examples

7. Click **Entity Links** and complete the fields as indicated in this image. The fields framed in red will vary for each customer.

| 🗋 Entity Links 🛛 🗙                   |                                     |                     |                   |                   |                 |                     |                   |                           |
|--------------------------------------|-------------------------------------|---------------------|-------------------|-------------------|-----------------|---------------------|-------------------|---------------------------|
| ← → C ni                             |                                     |                     |                   |                   |                 |                     |                   | \$ <b>=</b>               |
| 🦳 AT&T 🦳 Avaya 🦳 Avaya Serve         | ers 📋 Call Copy 📋 Fresenius Billing | 🗀 Fresenius network | 📋 Linux Servers 🗧 | News 🚺 Office 365 | 📄 Personal 📋 Pr | rognosis 📋 Referenc | e 🛅 Shipping      | » 📋 Other bookmarks       |
| Αναγα                                |                                     |                     |                   |                   |                 |                     | Last Logged on at | December 11, 2015 6:37 PM |
| Aura <sup>®</sup> System Manager 6.3 |                                     |                     |                   |                   |                 |                     | Go                | 🖌 Log off rharris         |
| Home Routing X                       |                                     |                     |                   |                   |                 |                     |                   |                           |
| ✓ Routing                            | / Elements / Routing / Entity Links |                     |                   |                   |                 |                     |                   |                           |
| Domains                              | Entity Links                        |                     |                   |                   | Commit Cancel   |                     |                   | Help ?                    |
| Locations                            |                                     |                     |                   |                   |                 |                     |                   |                           |
| Adaptations                          |                                     |                     |                   |                   |                 |                     |                   |                           |
| SIP Entities                         | 1 Item 🗆 🥭                          |                     |                   |                   |                 |                     |                   | Filter: Enable            |
| Entity Links                         |                                     | CID Faile 1         | Dente and Dent    | CID Faither 2     |                 | DNS pert            | Connection        | Deny                      |
| Routing Policies                     |                                     | SIF LIUUY I         | FIOLOCOT FOIL     | SIP LINUY 2       |                 | Override            | Policy            | Service                   |
| Dial Patterns                        |                                     | ·                   | тср 🔻             |                   |                 |                     | trusted           |                           |
| Regular Expressions                  | Select : All, None                  |                     |                   |                   |                 |                     |                   | ,                         |
| Defaults                             |                                     |                     |                   |                   |                 |                     |                   |                           |
|                                      |                                     |                     |                   |                   |                 |                     |                   |                           |
|                                      |                                     |                     |                   |                   | Commit Cancel   |                     |                   |                           |
|                                      |                                     |                     |                   |                   |                 |                     |                   |                           |
|                                      |                                     |                     |                   |                   |                 |                     |                   |                           |
|                                      |                                     |                     |                   |                   |                 |                     |                   |                           |
|                                      |                                     |                     |                   |                   |                 |                     |                   |                           |
|                                      |                                     |                     |                   |                   |                 |                     |                   |                           |
|                                      |                                     |                     |                   |                   |                 |                     |                   |                           |
|                                      |                                     |                     |                   |                   |                 |                     |                   |                           |

- 8. Click **Commit**.
- 9. Expand **System Status** and click **SIP Entity Monitoring** to verify that the link between Session Manager and the Survey server is present.

You can confirm that Session Manager has been configured correctly by running a trace and viewing the traffic between Session Manager and the Survey server. The following image shows an example of successful communication.

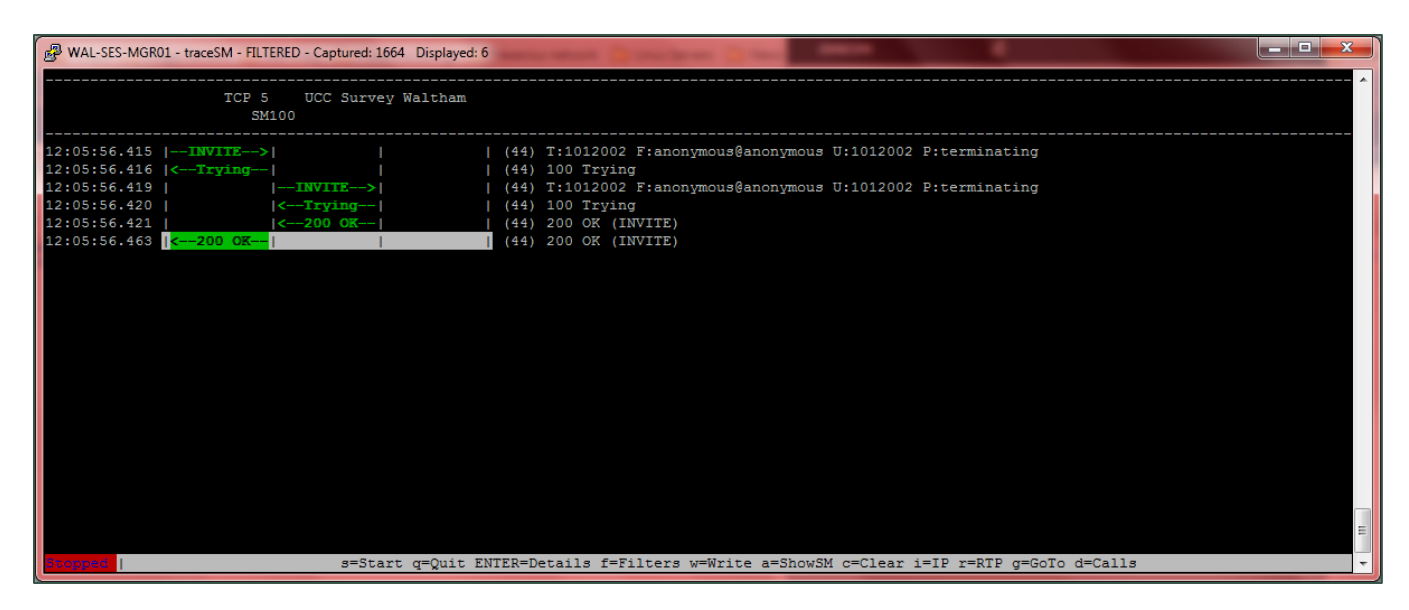

# **Document Revision History**

| Revision | Change Description                                        | Effective<br>Date |
|----------|-----------------------------------------------------------|-------------------|
| 0        | Initial release for this version                          | 2015-04-30        |
| 1        | Added examples for Avaya Session Manager to the Appendix. | 2016-01-18        |